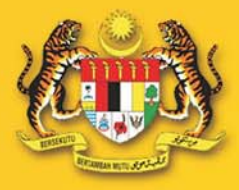

## KEMENTERIAN PERUMAHAN DAN KERAJAAN TEMPATAN

# KURSUS ICT

KE ARAH KERAJAAN ELEKTRONIK

Multimedia Super Corridor

Disediakan Oleh : BAHAGIAN TEKNOLOGI MAKLUMAT KEMENTERIAN PERUMAHAN DAN KERAJAAN TEMPATAN 2005

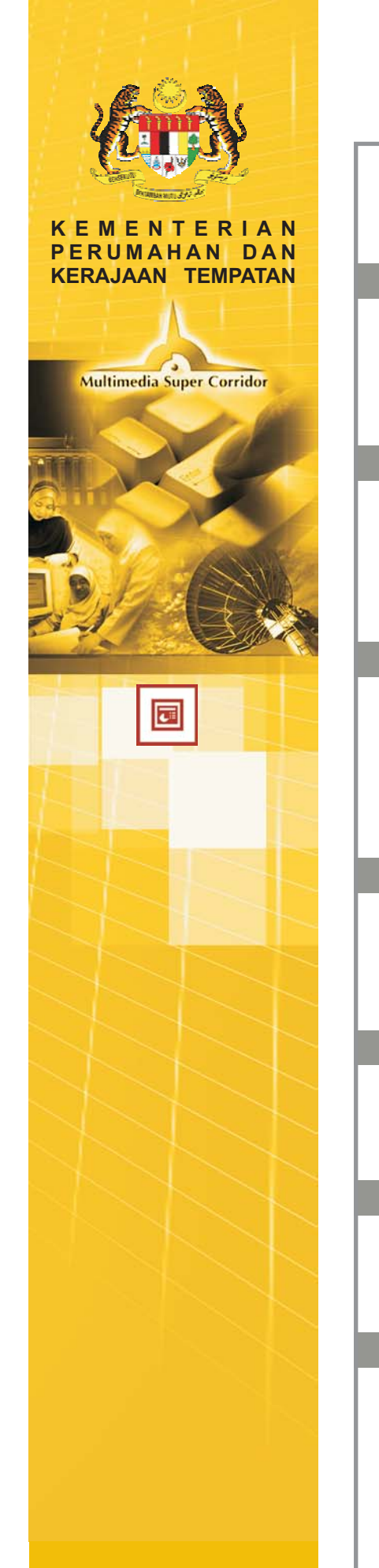

• Kandungan •

1

4

6

## PENGENALAN KEPADA MS POWERPOINT XP

## **BAB 01**

| PENGENALAN KEPADA MS POWERPOINT XP |  |
|------------------------------------|--|
| Pengenalan MS Powerpoint XP        |  |
| Membuka Powerpoint XP              |  |
| Paparan Powerpoint XP              |  |

## **BAB 02**

| MENGGUNAKAN POWERPOINT                                     |    |
|------------------------------------------------------------|----|
| Mencipta Pembentangan Baru                                 | 7  |
| Mencipta Pembentangan Baru Menggunakan Blank Presentation  | 8  |
| Mencipta Pembentangan Baru Menggunakan Auto Content Wizard | 10 |
| Mencipta Pembentangan Baru Menggunakan Templates           | 13 |
|                                                            |    |

## **BAB 03**

| MENAMBAHBAIK PERSEMBAHAN                   |    |
|--------------------------------------------|----|
| Memasukkan Teks Dan Format Teks Pada Slaid | 15 |
| Slide Design                               | 18 |
| Vemasukkan Clip Art dan Gambar             | 20 |
| NordArt                                    | 23 |
| Background                                 | 25 |
|                                            |    |
| BAB 04                                     |    |

| 27 |
|----|
| 29 |
| 33 |
|    |

## **BAB 05**

| MENGGUNAKAN MASTER VIEW<br>Master View<br>Slide Master                                       | 37<br>38 |
|----------------------------------------------------------------------------------------------|----------|
| BAB 06                                                                                       |          |
| INTEGRASI DENGAN WORD DAN EXCEL<br>Menyalin Teks dari MS Word<br>Menyalin Teks dari MS Excel | 41<br>42 |

## **BAB 07**

| MENGHASILKAN PERSEMBAHAN DINAMIK DAN INTERAKTIF |    |
|-------------------------------------------------|----|
| Memasukkan Transisi Slaid                       | 43 |
| Custom Animation                                | 45 |
| Memasukkan Header Dan Footer                    | 47 |
| Melayari Persembahan                            | 19 |
| Format Persembahan Sebelum Mencetak             | 50 |

#### **BAB 1-1 : PENGENALAN MS POWERPOINT XP**

#### Pengenalan

Dewasa ini istilah multimedia merupakan antara istilah utama yang sering diperkatakan apabila seseorang membicarakan mengenai industri teknologi maklumat dan telekomunikasi. Di mana-mana sahaja orang membincangkan mengenai multimedia; di sekolah, di pusat-pusat pengajian tinggi, di jabatan-jabatan kerajaan mahupun swasta, di pusat-pusat membeli belah, pusat hiburan dan sebagainya. Pendek kata multimedia telah menjadi suatu topik yang paling hangat diperkatakan dewasa ini.

Salah satu penggunaan multimedia yang utama ialah dalam bidang persembahan ataupun penyampaian maklumat. Sama ada ianya bagi tujuan pendidikan, latihan, perniagaan, pemasaran, hiburan dan sebagainya, persembahan secara elektronik berasaskan multimedia semakin mendapat tempat dan digemari ramai.

#### Persembahan Elektronik dan Multimedia

Dalam kehidupan yang masyarakatnya semakin kompetatif, sesuatu kelainan yang mampu menarik perhatian amat diperlukan bagi mendapatkan maklum balas positif dari masyarakat. Persembahan yang canggih perlu disediakan dan di sini media komunikasi yang paling sesuai ialah persembahan elektronik berasaskan multimedia bagi menarik dan seterusnya mengekalkan perhatian seseorang.Dengan menggunakan multimedia, proses perkongsian maklumat dapat dilaksanakan dengan lebih berkesan dan meyakinkan. Seseorang pembentang dapat melakukan proses penerangan atau persembahan dengan lebih mudah dan berkesan. Dengan bantuan teknologi persembahan multimedia juga, sesuatu maklumat yang ingin disampaiakn kepada mata dunia misalnya tidak hanya diperkenalkan melalui kata-kata semata-mata malah ianya boleh dipamerkan dalam bentuk yang lebih hidup dan dinamik dengan bantuan animasi 3 dimensi, video interaktif serta gambar foto yang jauh lebih menarik.

Persembahan multimedia elektronik atau juga lebih dikenali sebagai "electronic slide presentations" merujuk kepada persembahan oleh seseorang pembentang kepada seorang atau sekumpulan pengguna. Pembentang mempunyai kawalan sepenuhnya terhadap tajuk dan teknik persembahan. Biasanya persembahan cara ini melibatkan suatu proses komunikasi satu hala yang linear. Persembahan jenis ini adalah penting apabila pembentang ingin memanfaatkan sepenuhnya teknologi multimedia dan dalam masa yang sama mengawal sepenuhnya corak persembahan yang digunakan.

Kebanyakan persembahan jenis ini adalah menyerupai persembahan dengan menggunakan slaid tradisi dan ianya boleh dibangunkan dengan mudah, pantas dan kos yang rendah. Persembahan Slaid Elektronik hampir menyerupai penggunaan transparensi dan projektor atau penggunaan slaid fotografi yang tradisi. Walaupun kebanyakan perisian bahasa gubahan mampu membina persembahan slaid elektronik, namun terdapat beberapa perisian yang digunakan khusus bagi tujuan ini. Antara perisian yang popular bagi membina Persembahan Slaid Elektronik ialah :

- Microsoft Power Point
- Adobe Persuasion
- Asymetrix Compel
- Action
- Harvard Graphics
- Astound

Perisian – perisian jenis ini mempunyai beberapa kelebihan. Antaranya, harga yang berpatutan (murah), mudah untuk dipelajari serta mudah untuk dikuasai atau digunakan. Biasanya perisian – perisian tersebut juga menyediakan "template" dengan pebagai corak, warna latar belakang serta grafik – grafik yang memudahkan pembangunan aplikasi multimedia anda. Ia juga menyediakan kemudahan bagi membolehkan anda memasukkan unsur – unsur audio, videi serta animasi ke dalam persembahan. Sesetengah perisian juga menyediakan kemudahan bagi membolehkan pengguna bergerak ke mana – mana bahagian di dalam aplikasi.

#### Microsoft Power Point

Microsoft Power Point merupakan salah satu komponen perisian persembahan elektronik yang diintegrasikan bersama ke dalam perisian Microsoft Office. Ia juga boleh diperolehi atau dibeli secara berasingan daripada perisian Microsoft office. Versi terkini ialah versi 2003 atau juga dikenali sebagai Power Point 2003. Versi terkini ini mempunyai pelbagai kelebihan serta keupayaan yang menjadikan ianya sebagai peneraju dalam teknologi perisian persembahan elektronik masa kini. Namun begitu, nota yang disediakan adalah versi XP, versi yang digunakan di KPKT.

#### Fungsi Utama Microsoft Power Point XP

Berikut merupakan antara kegunaan atau fungsi utama perisian Microsoft Power Point :

#### • Membina Persembahan elektronik

Kebanyakkan olrang menggunakan Microsoft Power Point bagi membina persembahan elektronik berasaskan siri slaid yang mampu mempertingkatkan lagi keupayaan serta tarikh dalam proses penyampaian sesuatu maklumat. Fail atau siri elektronik yang dihasilkan boleh dipersembahkan sama ada kepada kumpulan pengguna yang ramai, kumpulan kecil mahupun bagi kegunaan secara individu. Selain dari itu, Microsoft Power Point juga membolehkan fail yang dihasilkan olehnya dimainkan secara automatik walaupun tanpa kehadiran pembentang atau penyampai maklumat. Sebagai contoh konsep ini sering digunakan semasa sesi pameran, kiosk dan sebagainya.

#### • Menghasilkan cetakan nota atau transparensi

Dengan menggunakan Microsoft Power Point, seseorang boleh mencetak slaid yangdigunakan bagi tujuan persembahan kepada bentuk nota edaran kepada pengguna dengan mudah dan pantas. Ianya menawarkan pelbagai bentuk etakan sama ada dalam bentuk slaid sebenar, nota ringkas atau *outline* dan sebagainya.

Selain itu, proses menghasilkan cetakan bagi tujuan dijadikan set transparensi jauh lebih mudah berbanding penggunaan perisian pemprosesan perkataan seperti Microsoft Word dan sebagainya. Ianya juga menyediakan pelbagai reka bentuk dan juga reka letak yang membolehkan set tranparensi yang lebih baik dihasilkan.

#### • Menghasilkan persembahan dalam bentuk halaman web

Bagi anda yang berminat untuk membangunkan halaman web tetapi tiada pengetahuan atau kemahiran bagi tujuan tersebut, Microsoft PP mampu membantu. Dengan PP, sesebuah persembahan elektronik yang dihasilkan boleh diterjemahkan kepada bentuk fail halaman

web berformatkan HTML. Halaman web yang terhasil dengan cara ini bukan sahaja menarik malah ianya juga turut menyediakan kemudahan interaktiviti seperti mana slaid yang asal.

#### • Menghasilkan slaid 35 mm

Dengan sokongan perkakasan tertentu, PP juga membenarkan anda meminda fail persembahan elektronik yang dihasilkan olehnya untuk tujuan cetakan kepada filem khas. Filem khas ini kemudiannya akan digunakan bagi penghasilan slaid 35 mm yang boleh dimanfaatkan bagi tujuan persembahan secara tradisi menggunakan Slide Projector.

| Bil | Perkara    | Bagaimana                                                                          |
|-----|------------|------------------------------------------------------------------------------------|
| 1.  | Membuka    | Klik pada Start → Programs → Microsoft PowerPoint                                  |
|     | PowerPoint | Programs Macromedia                                                                |
|     |            | Documents                                                                          |
|     |            | Image: Settings     Image: Adobe Photoshop CS2       Image: Adobe Premiere Pro 1.5 |
|     |            | Search File Microsoft PowerPoint                                                   |
|     |            | Image: Support   Image: Support                                                    |
|     |            |                                                                                    |
|     |            | Eug Off psm Cut to SWiSHmax                                                        |
|     |            | Turn Off Computer                                                                  |
|     |            | 🏄 start 🔰 🙆 😂 🛇 🗢 💋 🕹 🏟 📑 🔤                                                        |
|     |            |                                                                                    |
|     |            |                                                                                    |
|     |            |                                                                                    |
|     |            |                                                                                    |
|     |            |                                                                                    |
|     |            |                                                                                    |
|     |            |                                                                                    |
|     |            |                                                                                    |

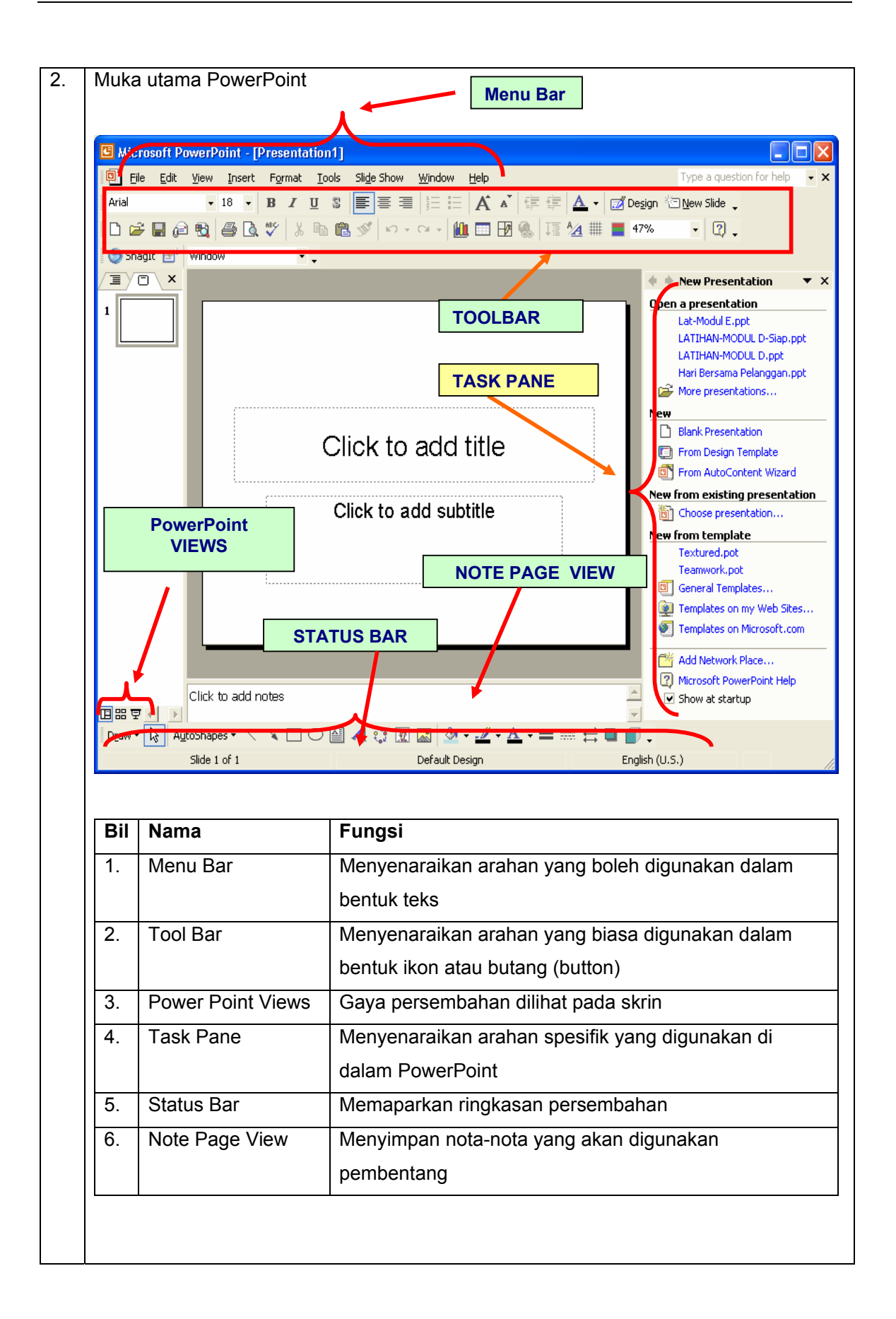

| Bil | Perkara                                               | Bagaimana                                                                                                    |
|-----|-------------------------------------------------------|----------------------------------------------------------------------------------------------------|
| 1.  | Terdapat 4 jenis paparan di dala                      | im PowerPoint iaitu:                                                                                                    |
| 2.  | Paparan PowerPoint                                    | Keterangan                                                                                                    |
| 2.1 | Normal View                                           |                                                                                                    |
|     | i. Slide View<br>Outline Slides ×<br>1                | Untuk mengubah satu slaid pada satu masa dan<br>boleh melakukan perkara-perkara berikut:<br>i. Memasukkan teks<br>ii. Tukar slaid layout<br>iii. Memasukkan gambar<br>iv. Melukis bentuk    |
|     | ii. Outline View Outline Slides 1 TAJUK Isi kandungan | Untuk memudahkan kerja berkenaan Tajuk Slaid<br>(slide titles) dan teks utama dalam bentuk paparan<br>klasik. Ia membantu untuk menyusun persembahan<br>serta kandungan slaid dengan cepat. |
| 2.2 | Slide Sorter View                                     | Memaparkan semua slaid dalam bentuk mini,<br>lengkap dengan grafik dan teks. Memudahkan tugas<br>untuk menyusun slaid, menambah transisi dan masa<br>untuk pembentangan.                    |
| 2.3 | Notes Pages View<br>Click to add notes                | Menyediakan nota pembentang pada mana-mana atau keseluruhan slaid.                                                                                                    |
| 2.4 | Slide Show View                                       | Memaparkan slaid sebagai pembentangan elektronik pada skrin komputer.                                                                                                    |

## BAB 1-3 : PAPARAN POWERPOINT XP (POWERPOINT VIEWS)

#### BAB 2-1 : MENCIPTA PEMBENTANGAN BARU

#### Nota ringkas:

Secara *default,* PowerPoint XP akan memaparkan slaid kosong secara automatik PowerPoint dibuka.

Walaupun begitu, PowerPoint menyediakan 2 cara untuk anda membuat slaid pembentangan yang baru seperti gambar di bawah:

New

- Blank Presentation
- [] From Design Template
- From AutoContent Wizard

| Bil | Jenis                    | Keterangan                                                     |
|-----|--------------------------|----------------------------------------------------------------|
| i.  | Blank presentation       | Menghasilkan slaid persembahan kosong                          |
|     | Blank Presentation       |                                                                |
| ii. | From AutoContent Wizard  | Menggunakan template yang sedia da berserta kandungan tertentu |
|     | Strom AutoContent Wizard |                                                                |

## BAB 2-2 : MENCIPTA PEMBENTANGAN BARU MENGGUNAKAN BLANK PRESENTATION

| Bil | Perkara                     | Bagaimana                                                                                                    |
|-----|-----------------------------|----------------------------------------------------------------------------------------------------|
| 1.  | Buat pembentangan baru      | Klik pada File → New                                                                                                    |
|     | Blank Presentation          | Pada Slide Layout, klik pada Layout baris pertama di                                                                                                    |
|     |                             | bawah Text Layouts                                                                                                    |
|     |                             | 💠 🔶 Slide Layout 🛛 🔻 🗙                                                                                                    |
|     |                             | Apply slide layout:                                                                                                    |
|     |                             | Text Layouts       Image: Image: |
| 2.  | Dalam Slide View, taipkan t | eks seperti di bawah:                                                                                                    |
|     | KEN<br>DA<br>(              | MENTERIAN PERUMAHAN<br>N KERAJAAN TEMPATAN<br>Bahagian Teknologi Maklumat<br>masukkan nama Jab/Bah/Unit)                                                                                                    |
| 3.  | Memasukkan Slaid baru       | Klik <b>Insert → New Slide</b> atau short cut Ctr+M sebanyak                                                                                                    |
|     |                             | 2 Kall                                                                                                    |
|     |                             | Pada <b>Slide Lavout</b> klik pada Lavout baris kedua di                                                                                                    |
|     |                             | hawah Text Lavouts pada slaid ke 2                                                                                                    |
|     |                             |                                                                                                    |
|     |                             |                                                                                                    |

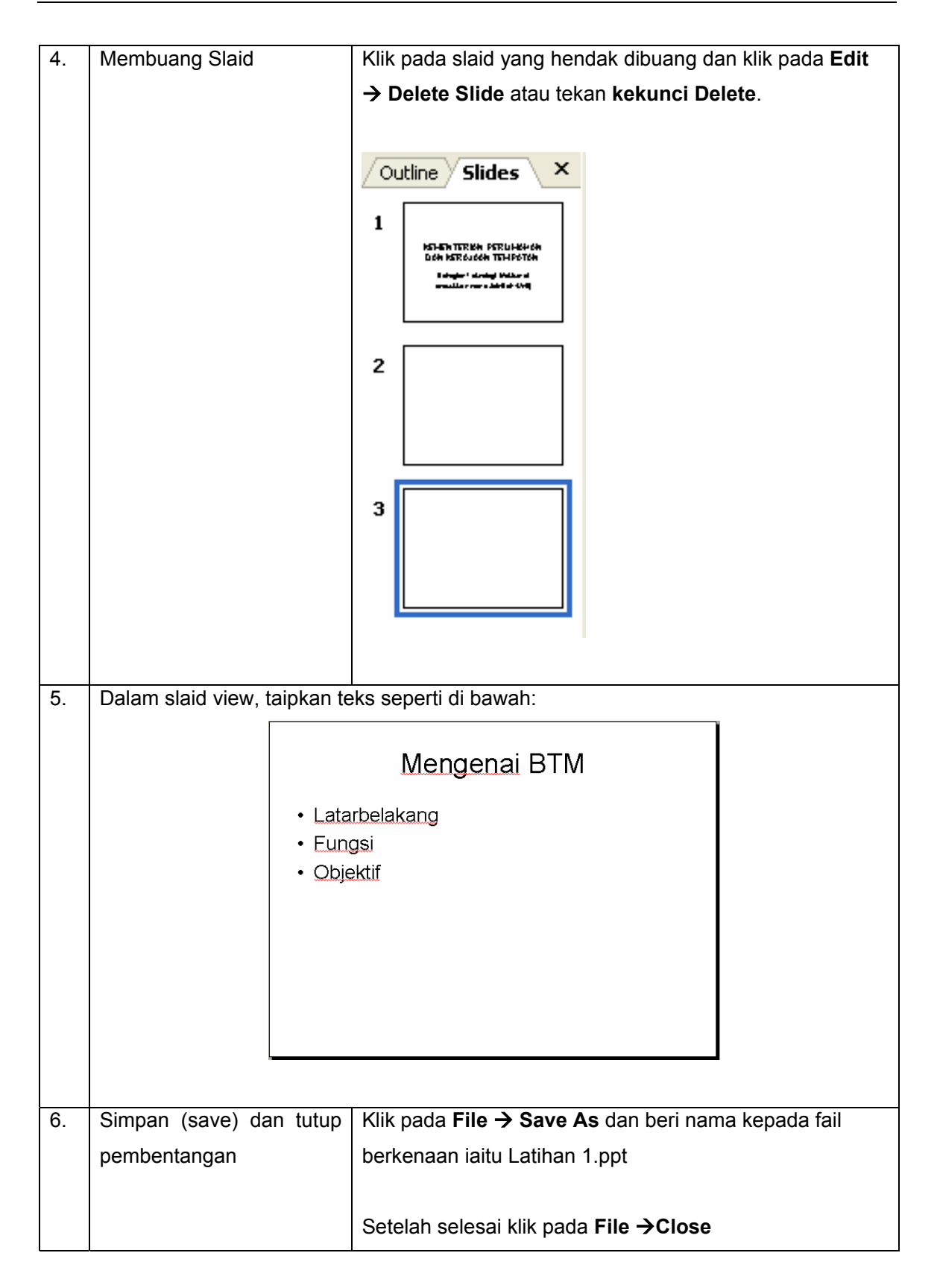

## BAB 2-3 : MENCIPTA PEMBENTANGAN BARU MENGGUNAKAN AUTO CONTENT WIZARD

| Bil | Perkara                                                                            | Bagaimana                                                                    |
|-----|------------------------------------------------------------------------------------|------------------------------------------------------------------------------|
| 1.  | Menggunakan AutoContent<br>Wizard                                                  | Klik pada File → New → From AutoContent Wizard                               |
|     | Trom AutoContent Wizard                                                            | New<br>Blank Presentation<br>From Design Template<br>From AutoContent Wizard |
| 2.  | Sila ikuti langkah 1-5 pada ilu                                                    | strasi di bawah:                                                             |
|     | Langkah 1                                                                          |                                                                              |
|     | AutoContent Wizard                                                                 |                                                                              |
|     | Start<br>Presentation type<br>Presentation style<br>Presentation options<br>Finish | nt Wizard<br>eas and an organization for your<br>n.                          |
|     | Cancel                                                                             | < Back                                                                       |
|     | Klik pada <b>Next</b>                                                              |                                                                              |
|     |                                                                                    |                                                                              |
|     |                                                                                    |                                                                              |
|     |                                                                                    |                                                                              |
|     |                                                                                    |                                                                              |
|     |                                                                                    |                                                                              |
|     |                                                                                    |                                                                              |
|     |                                                                                    |                                                                              |

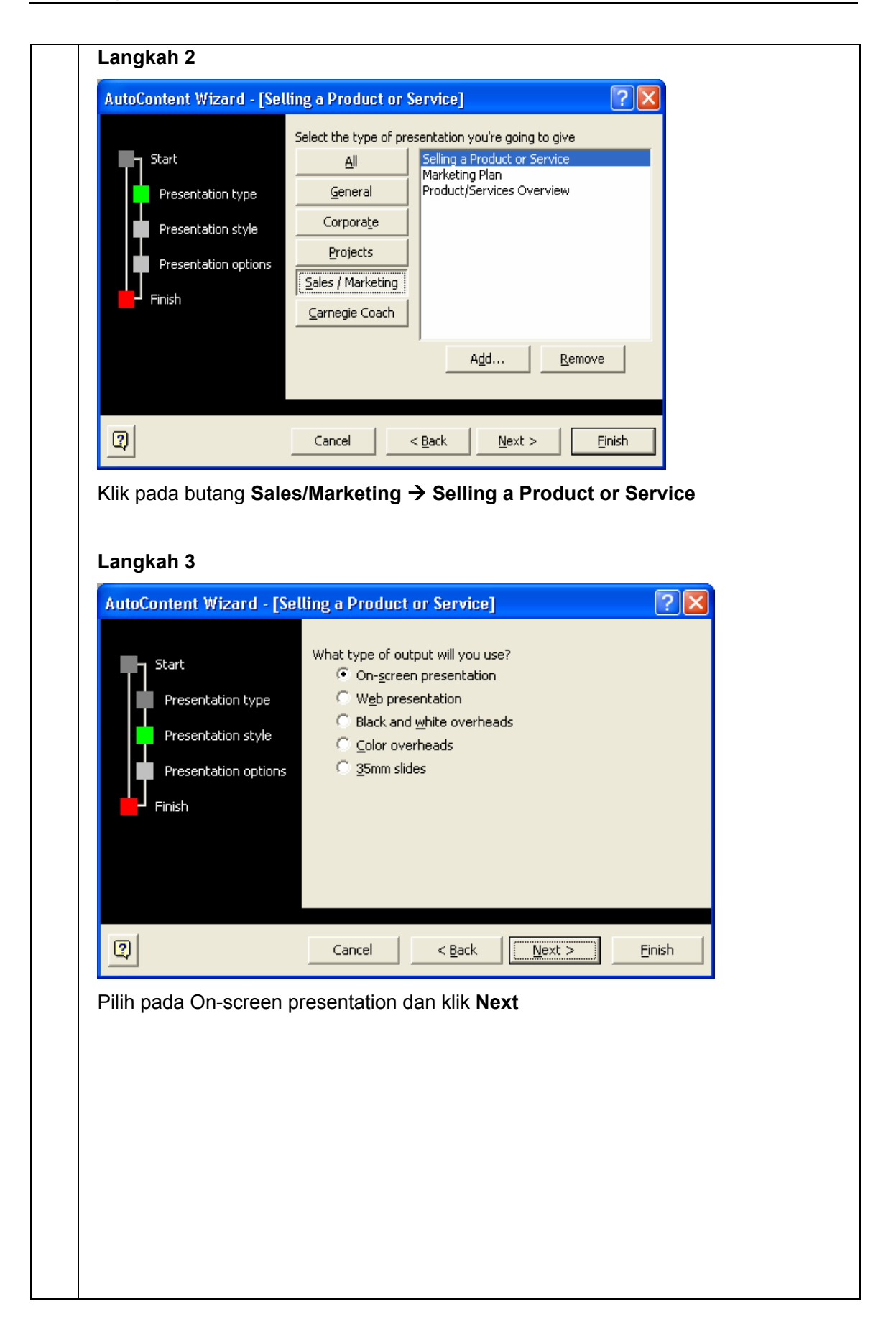

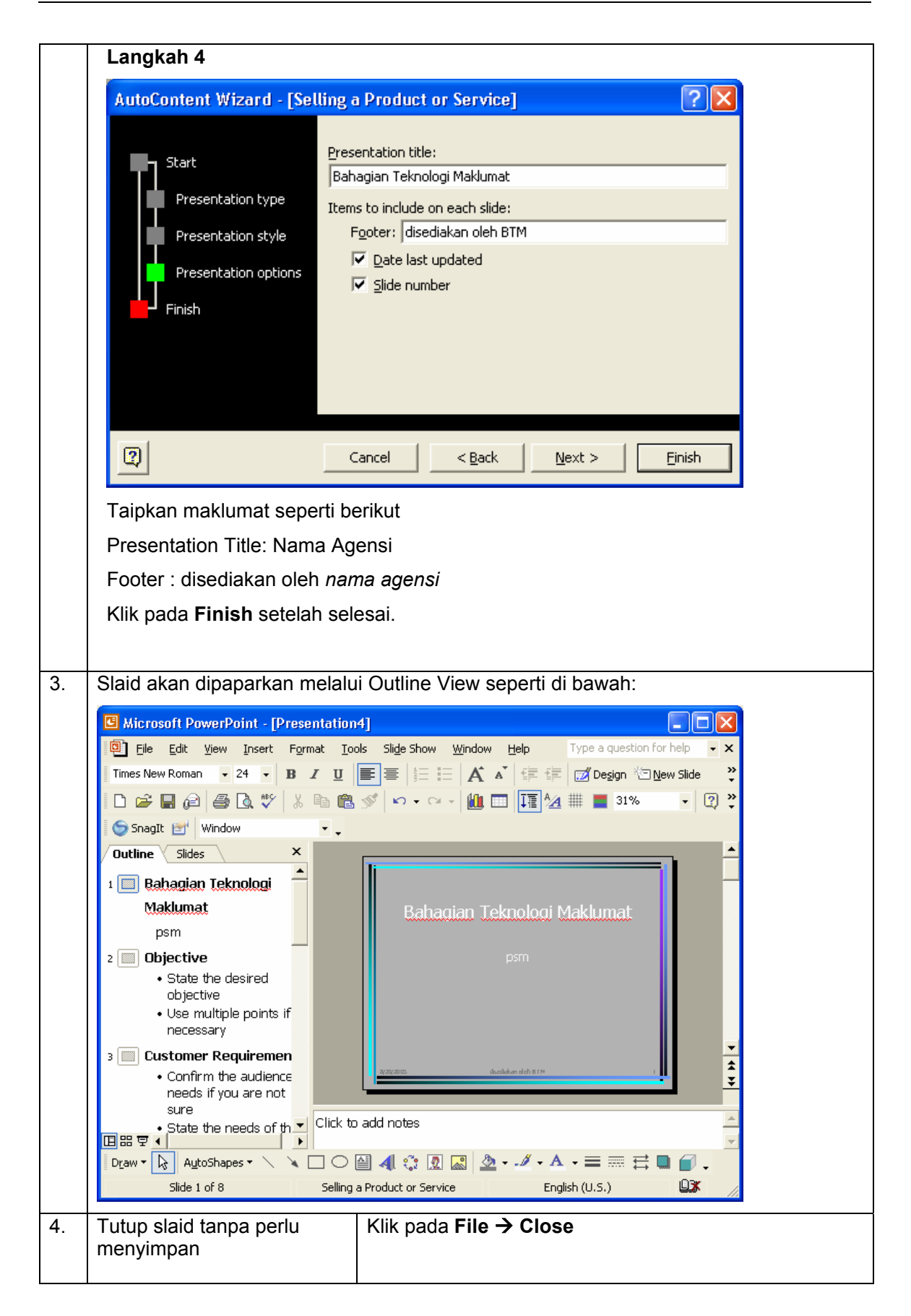

## BAB 2-3 : MENCIPTA PEMBENTANGAN BARU MENGGUNAKAN TEMPLATES

| Bil | Perkara                        | Bagaimana                                                                                                    |  |  |
|-----|--------------------------------|----------------------------------------------------------------------------------------------------|--|--|
| 1.  | Menggunakan Templates          | Klik pada File → New                                                                                                    |  |  |
|     |                                | <u>Eile E</u> dit <u>V</u> iew Insert F <u>o</u> rmat <u>T</u> ools                                                                                                    |  |  |
|     |                                | L New Ctrl+N                                                                                                    |  |  |
|     |                                | Open Ctrl+O                                                                                                    |  |  |
|     |                                |                                                                                                    |  |  |
| 2.  | Sila ikuti langkah-langkah pao | da ilustrasi di bawah:                                                                                                    |  |  |
|     | Langkah 1 :                    | New Presentation 🔹 🗙                                                                                                    |  |  |
|     | Klik pada <b>From design</b>   |                                                                                                    |  |  |
|     | template                       | New                                                                                                    |  |  |
|     |                                | Blank presentation                                                                                                    |  |  |
|     |                                | From design template                                                                                                    |  |  |
|     |                                | From existing presentation                                                                                                    |  |  |
|     |                                |                                                                                                    |  |  |
|     | l angkah 2 ·                   | 1                                                                                                    |  |  |
|     | Di bawah ruangan               | Slide Design X                                                                                                    |  |  |
|     | Available For Use niliblah     | Design Templates                                                                                                    |  |  |
|     | template vang sesuai dan       | Animation Schemes                                                                                                    |  |  |
|     | klik pada tomplato torsobut    | Apply a design template:                                                                                                    |  |  |
|     |                                | Used in This Presentation                                                                                                    |  |  |
|     |                                |                                                                                                    |  |  |
|     |                                |                                                                                                    |  |  |
|     |                                |                                                                                                    |  |  |
|     |                                |                                                                                                    |  |  |
|     |                                |                                                                                                    |  |  |
|     |                                | New A Contraction of Contraction of |  |  |
|     |                                |                                                                                                    |  |  |
|     |                                |                                                                                                    |  |  |
|     |                                |                                                                                                    |  |  |
|     |                                |                                                                                                    |  |  |
|     |                                |                                                                                                    |  |  |
|     |                                |                                                                                                    |  |  |
|     |                                | Browse                                                                                                    |  |  |
|     |                                |                                                                                                    |  |  |
|     |                                |                                                                                                    |  |  |

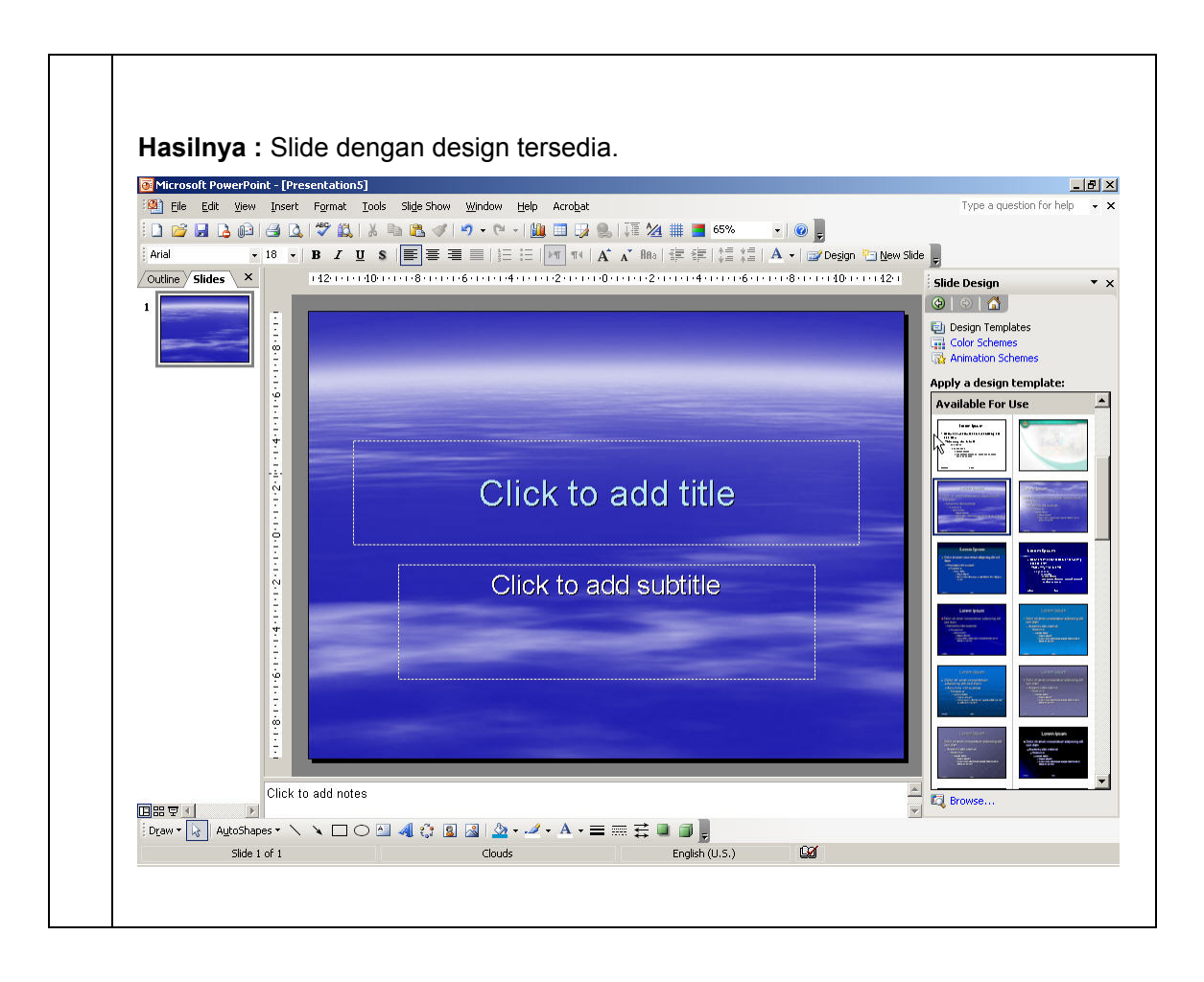

| il | Perk         | ara                                                 | Bagaimana                                                                                                    |
|----|--------------|-----------------------------------------------------|----------------------------------------------------------------------------------------------------|
|    | Form         | atting Toolbars :                                   |                                                                                                    |
|    | For<br>Arial | nt Type Font S<br>18 • B<br>nt Size Left/C<br>Right | Shadow Numbering/<br>Bullet     I   I   I   I   I   I   I   I   I   I   I   I   I   I   I   I   I   I   I   I   I   I   I   I   I   I   I   I   I   I   I   I   I   I   I   I   I   I   I   I   I   I   I   I   I   I   I   I   I   I   I   I   I   I   I   I   I   I   I   I   I   I   I   I   I   I   I    I   I   I   I   I   I   I   I   I   I   I   I   I   I   I   I   I   I   I   I    I   I |
|    | Bil          | Nama ikon                                           | Keterangan                                                                                                    |
|    | 1.           | Font Type                                           | Digunakan untuk menukar jenis font yang akan digunakan                                                                                                    |
|    | 2.           | Font Size                                           | Digunakan untuk menukar saiz font yang akan digunakan                                                                                                    |
|    | 3.           | Font Style                                          | Digunakan untuk menukar gaya font samaada tebalkan                                                                                                    |
|    |              |                                                     | (bold), condong (italic) dan membuat garisan bawah                                                                                                    |
|    |              |                                                     | (underline).                                                                                                    |
|    | 4.           | Shadow                                              | Memberi kesan bayang pada font agar lebih menarik                                                                                                    |
|    | 5.           | Left/Center/                                        | Digunakan untuk meletakkan posisi teks samaada kiri,                                                                                                    |
|    |              | Right Align                                         | tengah dan kanan.                                                                                                    |
|    | 6.           | Numbering/                                          | Digunakan untuk memberi simbol numbor atau bulet                                                                                                    |
|    |              | Bullet                                              |                                                                                                    |
|    | 7.           | Increase /                                          | Membesar atau mengecilkan teks                                                                                                    |
|    |              | Decrease Font                                       |                                                                                                    |
|    |              | Size                                                |                                                                                                    |
|    | 8.           | Font Color                                          | Mewarnakan tont                                                                                                    |
|    | 9.           | Template                                            | Memilihkan design sediaada                                                                                                    |
|    | 10.          | New Slide                                           | Menambah slaid                                                                                                    |
|    | 10.          | New Slide                                           | Menambah slaid                                                                                                    |

## BAB 3-1 : MEMASUKKAN TEKS DAN FORMAT TEKS PADA SLAID

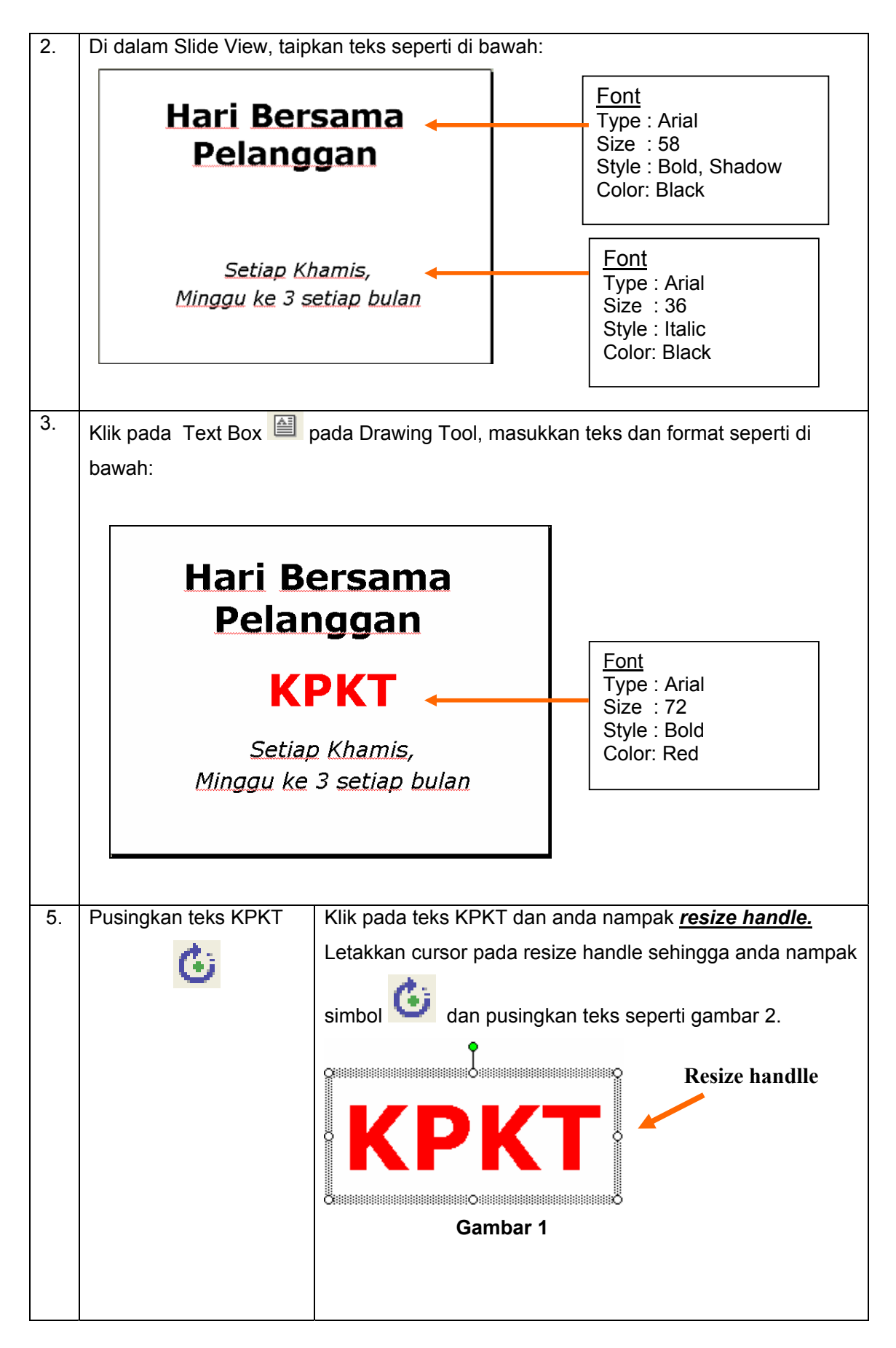

|    |                    | Hari Bersama<br>Pelanggan<br>KPKA<br>Setiap Khamis,<br>Minggu ke 3 setiap bulan |
|----|--------------------|---------------------------------------------------------------------------------|
|    |                    | Gambar 2                                                                        |
| 6. | Simpan persembahan | Klik pada <b>File → Save</b> @                                                  |

| Perkara                                                                                                    | Bagaimana ?                                                                                                    |  |
|----------------------------------------------------------------------------------------------------|----------------------------------------------------------------------------------------------------|--|
| Untuk latihan ini sila g                                                                                                    | junakan fail latihan sebelum ini. (Hari Bersama Pelanggan)                                                                                                    |  |
| Menukar template                                                                                                    | Klik pada Menu F <u>ormat</u> → Slide <u>D</u> esign<br>Format <u>Tools</u> Slide Show<br>A <u>Font</u><br>Bullets and Numbering<br>Change Casg<br>Slide <u>D</u> esign<br>Slide <u>Layout</u> |  |
| Di bawah <mark>Slide Desig</mark><br>anda.                                                                                                    | <u>n</u> , anda boleh pilih mana-mana design yang sesuai dengan                                                                                                    |  |
| Index.         Microsoft PowerPoint - [Hari Bersama Nagen.pp]         Ele Edit View Insert Figmat Tools Slide Sin Window Help Type a question for help         Arial       18         B I I S       Image: Image: Ima |                                                                                                    |  |
|                                                                                                    | Perkara<br>Untuk latihan ini sila g<br>Menukar template<br>Di bawah <u>Slide Desig</u><br>anda.                                                                                                |  |

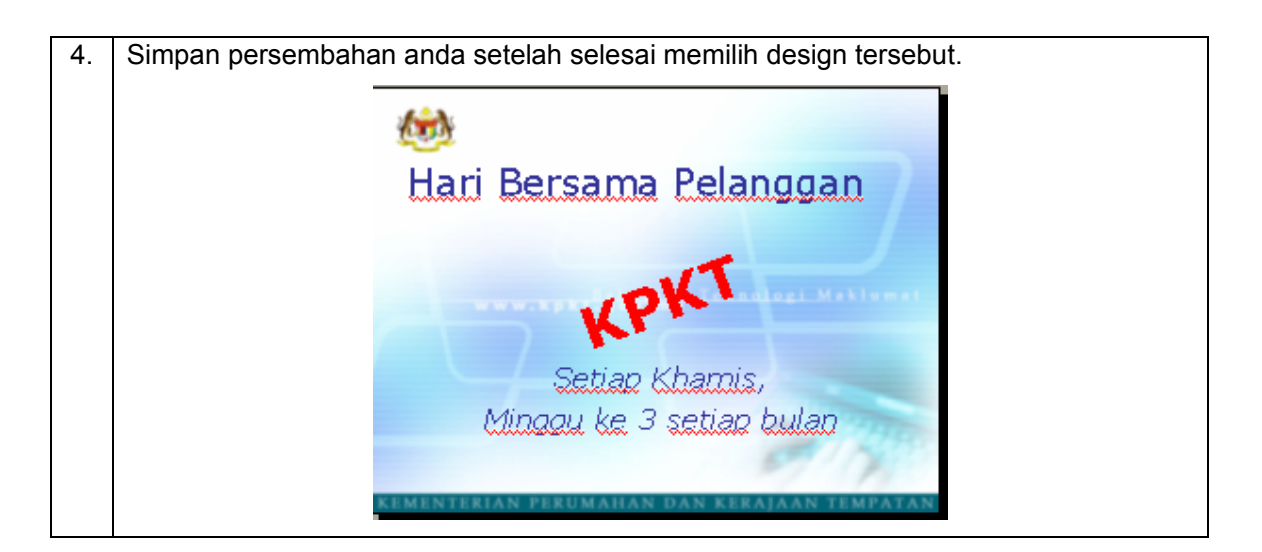

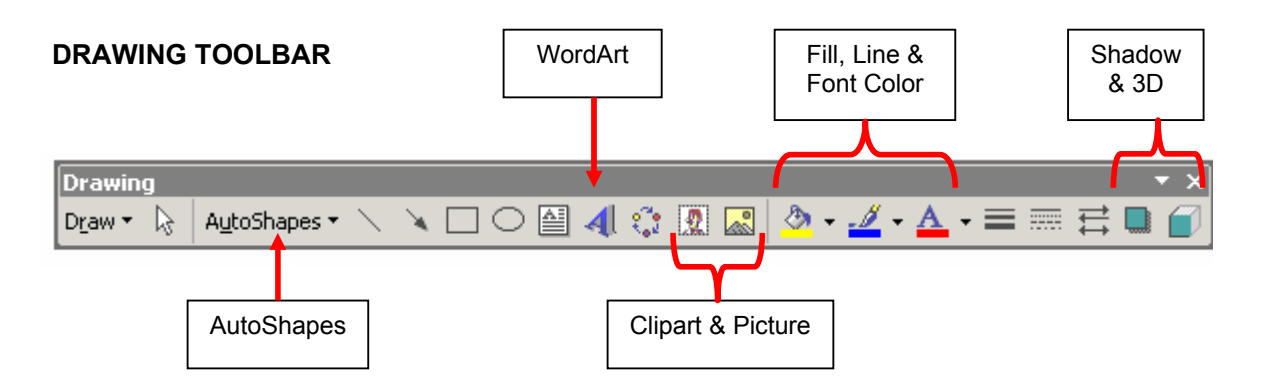

Drawing Toolbar terdapat di bawah skrin. Toolbar ini boleh dikeluarkan melalui Standard Toolbar. Tujuannya adalah untuk mencorakkan tulisan dan membina bentuk geometri.

| AutoShapes<br>(Bentuk Geometri) | Terdapat pelbagai bentuk mengikut lakaran di "AutoShapes". Pilih<br>"Shape" yang ingin dilakarkan, masukkan ke slaid. Klik ikon<br>rectangle. Klik tetikus (jangan lepaskan) dan tarik (drag) untuk<br>membentuk saiz rectangle. Lepaskan tetikus dan siap.   |
|---------------------------------|----------------------------------------------------------------------------------------------------|
| Rotate dan Flip                 | Ikon Rotate berada di dalam Menu Draw. Ianya menukar posisi<br>lakaran yang dibuat. Pilih lakaran yang hendak di "Rotate", Klik<br>butang "Rotate". Tanda kotak akan bertukar kepada tanda bulat hijau.<br>Pusingkan lakaran tersebut mengikut kehendak anda. |
| Fill, Line & Font<br>Color      | Bertujuan untuk mengubah warna – warna huruf, garis dan<br>kandungan objek. Caranya Select huruf, garis atau objek. Klik ikon<br>Fill Color / Line Color / Font Color. Pilih yang sesuai.                                                                     |
| Shadow & 3-D                    | Memberi bayangan dan reka bentuk 3 Dimensi pada sebuah lakaran.<br>Pilih lakaran yang diingini, klik ikon shadow atau 3-D. Perubahan<br>akan terhasil.                                                                                                    |

| Bil | Perkara                                                                                                    | Bagaimana ?                                                                                                    |  |
|-----|----------------------------------------------------------------------------------------------------|----------------------------------------------------------------------------------------------------|--|
| 1.  | Untuk latihan ini sila gunakan fail latihan sebelum ini.                                                                                                    |                                                                                                    |  |
| 2.  | Tambah slaid baru. K                                                                                                    | (lik pada <b>Insert → New Slide</b> atau klik ikon <mark>પ્રિ№<sup>ew Slide</sup>)<br/>ols</mark><br>I+M                                                                                                    |  |
| 3.  | Pilih layout can taipkan teks seperti gambar di bawah :<br>Masalah rumah<br>Masalah rumah<br>Skim Pinjaman Perumahan<br>Tribunal Tuntutan Pembeli Rumah<br>Lain-lain |                                                                                                    |  |
| 4.  | Masukkan Clip Art                                                                                                    | Klik pada Insert → Picture → Clip Art atau klik ikon Clipart di<br>Drawing Toolbar<br>Insert Format Tools Slide Show Window Help<br>New Slide Ctrl+M<br>Slide Number<br>Date and Time<br>Picture<br>Diagram<br>Te <u>xt</u> Box<br>Organization Chart |  |

BAB 3-3: MEMASUKKAN CLIP ART DAN GAMBAR

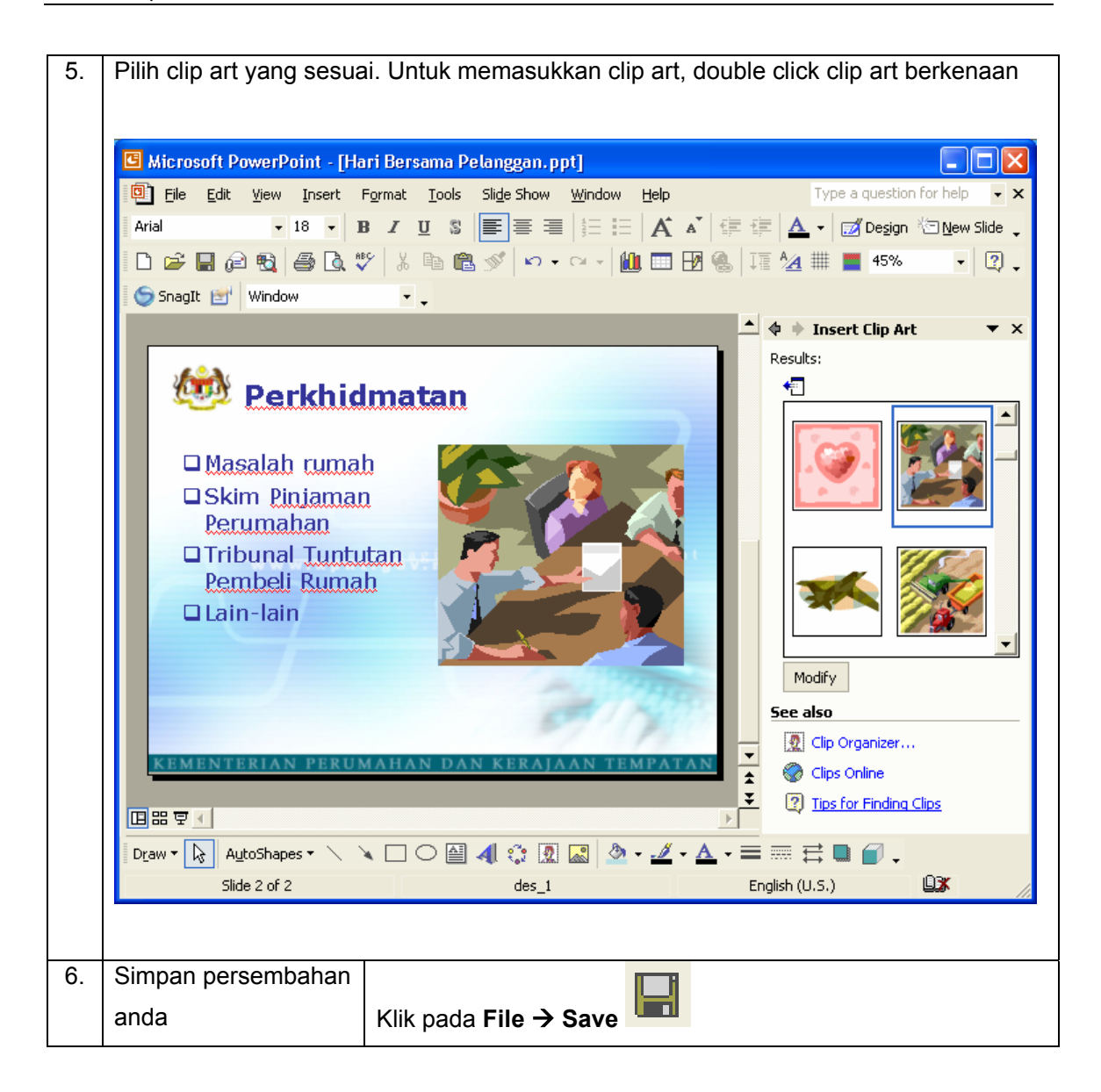

#### "CLIP GALLERY"

CLIP GALLERY membolehkan anda memasukkan "clip art", gambar, bunyi dan video di dalam dokumen.

#### Mencari Objek (Clipart) Dalam Galeri

- 1. Pada menu "Insert" → "Picture" → "Clip Art".
- 2. Kotak dialog "Insert Clip Art" akan muncul seperti di sebelah kiri.
- 3. Pada kotak "Search Text" masukkan kategori gambar yang anda di kehendaki, dan kemudian klik "search". "Results" akan ditunjukkan seperti di sebelah kanan:

| 🗢 🚸 Insert Clip Art  | • ×        | 💠 🚸 Insert Clip Art        | • ×        |
|----------------------|------------|----------------------------|------------|
| Search For           |            | Results:                   |            |
| Search text:         |            | <b>4</b>                   |            |
| flower               |            |                            | 1 <b>•</b> |
| Search Restore       | 105        |                            |            |
| Other Search Options |            |                            |            |
| Search in:           | 245<br>175 |                            | ]          |
| All collections      | -          |                            | 1          |
| Results should be:   |            | 1 M                        |            |
| All media file types | -          | 1 AR                       |            |
| See also             |            | Modify<br>See also         | •          |
|                      |            |                            |            |
|                      |            |                            |            |
|                      |            | (2) hips for Finding Cilps |            |
| Hasil sebelum membu  | uat        | Hasil selepas membuat      |            |

### BAB 3-4 : WORDART

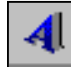

"WORDART" menambah kesan teks khas.

| Bil | Perkara                                                                                                    | Bagaimana ?                                                                                                    |  |
|-----|----------------------------------------------------------------------------------------------------|----------------------------------------------------------------------------------------------------|--|
| 1.  | Menambah Kesan Teks Khas                                                                                               |                                                                                                    |  |
|     | 1. Pada "Drawing Tool                                                                                                  | par", klik butang "WordArt".                                                                                                    |  |
|     | 2. Klik "special effect" (                                                                                             | stail) yang anda kehendaki                                                                                                    |  |
|     | WordArt Gallery                                                                                                    | X                                                                                                    |  |
|     | Select a <u>W</u> ordArt style:                                                                                        |                                                                                                    |  |
|     | WordArt WordArt wordars W                                                                                              | ordAft WordArt                                                                                                    |  |
|     | WordArt WordArt w                                                                                                    | Miordart Viordart                                                                                                    |  |
|     | WordArt WordArt WordArt                                                                                                | NordArt WordArt                                                                                                    |  |
|     | Wordart WordArt MordArt                                                                                                | hailth wordlift                                                                                                    |  |
|     | WhodAse Walks                                                                                                    | William Warter                                                                                                    |  |
|     |                                                                                                    | OK Cancel                                                                                                    |  |
|     | 3. Klik OK.                                                                                                    |                                                                                                    |  |
| 2.  | Dalam kotak dialog "Edit WordArt Text", taip teks yang anda hendak format,<br>pilih saiz pilihan dan kemudian klik OK. |                                                                                                    |  |
| 3.  | Untuk menambah atau t                                                                                                  | ukar kesan pada teks, guna butang pada "WordArt                                                                                                    |  |
|     | Toolbar" dan "Drawing T                                                                                                | oolbar".                                                                                                    |  |
|     | WordArt<br><b>4</b> Edit Te <u>x</u> t <b>4</b>                                                                        | $\checkmark$ Adv $\mathbf{\overline{M}}$ $\mathbf{\overline{Aa}}$ $\mathbf{\overline{b}}$ $\mathbf{\overline{A}}$ $\mathbf{\overline{b}}$ $\mathbf{\overline{A}}$ |  |

| 4                  | Membina Word Art yang baru.                                                                                                    |
|--------------------|----------------------------------------------------------------------------------------------------|
| Edit Te <u>x</u> t | Membetulkan ejaan dan Menukar teks mengikut format "font" , "size" ,<br>"bold" dan "italic" yang bersesuaian.                                                                                                    |
| F                  | Menukar jenis Word Art mengikut pilihan galeri yang ada                                                                                                    |
| 3                  | Mewarnakan Word Art mengikut warna atau corak yang bersesuaian.                                                                                                    |
| 4                  | Mengubah bentuk (shape) Word Art yang bersesuaian                                                                                                    |
| Ab                 | Mengubah kedudukan (vertical & horizontal) Word Art                                                                                                    |
| ٢                  | Menukar posisi lakaran yang dibuat. Pilih lakaran yang hendak di<br>"Rotate", Klik butang "Rotate". Tanda kotak akan bertukar kepada<br>tanda bulat hijau . Pusingkan lakaran tersebut mengikut kehendak<br>anda. |
| Aa                 | Menyamakan ketinggian huruf besar dan huruf kecil                                                                                                    |
| AV                 | Menjarakkan atau merapatkan huruf mengikut peratus atau jarak yang dipilih.                                                                                                    |

## BAB 3-5 : BACKGROUND

Background dibuat untuk menukar latar belakang slaid bagi mencantikkan lagi slaid tersebut.

| Bil | Perkara                              | Bagaimana                                                                                                    |  |
|-----|--------------------------------------|----------------------------------------------------------------------------------------------------|--|
| 1.  | Mengubah background (latarbelakang)  |                                                                                                    |  |
|     | Buka fail Hari Bersama Pelanggan.ppt |                                                                                                    |  |
|     | Pari Ber<br>S                        | rsama Pelanggan<br>Setiap Khamis<br>Vinggu Ketiga                                                                                                    |  |
| 2.  | Klik pada Format → B                 | ackground         Background fill         Preview         Cancel         Preview         Omit background graphics from master         Klik pada tanda segi tiga ke bawah (▼)         Background Fill.         Pilih Fill Effects. |  |
|     | Background                           |                                                                                                    |  |
|     |                                      |                                                                                                    |  |

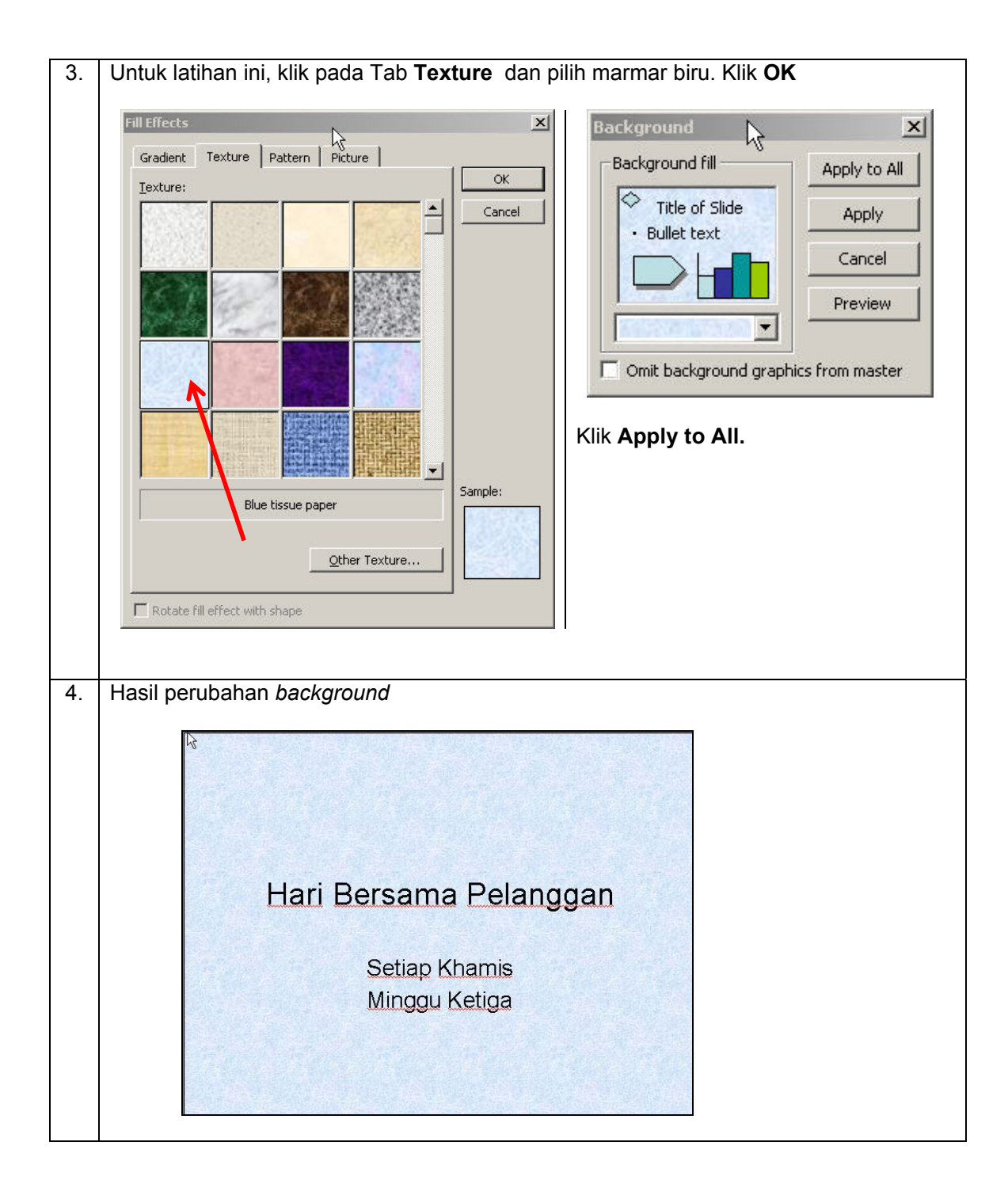

## **BAB 4-1 : MEMBINA JADUAL**

| Bil | Perkara            | Bagaimana                                                                                                    |  |  |
|-----|--------------------|----------------------------------------------------------------------------------------------------|--|--|
| 1.  | Buat fail baru     | Klik pada <b>File → New</b>                                                                                                    |  |  |
| 2.  | Buka Slide Layout  | Klik pada <b>Format → Slide Layout</b>                                                                                                    |  |  |
|     |                    | Format       Tools       Slide Show       Wind         A       Eont       Bullets and Numbering       Change Case         Change Case       Slide Design       Slide Layout         Background       Background                                                                                                    |  |  |
| 3.  | Pilih layout Title | Di dalam Task Pane: Slide Layout, pilih <b>Title and Table</b> iaitu di                                                                                                    |  |  |
|     | and Table          | bawah <b>Other Layout</b>                                                                                                    |  |  |
|     |                    | 💠 🔶 Slide Layout 🛛 🔻 🗸                                                                                                    |  |  |
|     |                    | Apply slide layout:                                                                                                    |  |  |
|     |                    | Image: Second second secon |  |  |
|     |                    |                                                                                                    |  |  |
|     |                    | Image: Second second secon |  |  |

| 4. | a. Double click ikon                                                                                                    |
|----|----------------------------------------------------------------------------------------------------|
|    | Click to add title                                                                                                    |
|    | Double click to add table                                                                                                    |
|    | b. Masukkan 2 lajur (columns) dan 4 baris (rows). Klik butang OK setelah selesai                                                                                                    |
|    | Insert Table     Image: Constraint of columns:       Number of columns:     OK       2     Image: Constraint of columns:       Number of rows:     Cancel       4     Image: Constraint of columns: |
|    | c. Hasilnya seperti di bawah                                                                                                    |
|    | Click to add title                                                                                                    |
|    |                                                                                                    |
|    | 4 Baris                                                                                                    |
|    |                                                                                                    |
|    |                                                                                                    |
|    | 2 Lajur                                                                                                    |

| Bil | Perkara            | Bagaimana                                                                                                    |
|-----|--------------------|----------------------------------------------------------------------------------------------------|
| 1.  | Buat fail baru     | Klik pada File → New                                                                                                    |
| 2.  | Buka Slide Layout  | Klik pada Format → Slide Layout                                                                                                    |
|     |                    | Format       Tools       Slide Show       Wind         A       Eont       Bullets and Numbering       Change Case         Change Case       Slide Design       Background |
| 3.  | Pilih layout Title | Di dalam Task Pane: Slide Layout, pilih Organization Chart iaitu                                                                                                    |
|     | and Table          | di bawah <b>Other Layout</b>                                                                                                    |
|     |                    | ♦ ♦ Slide Layout ▼ ×                                                                                                    |
|     |                    | Apply slide layout:                                                                                                    |
|     |                    |                                                                                                    |

## BAB 4-2 : MEMBINA CARTA ORGANISASI

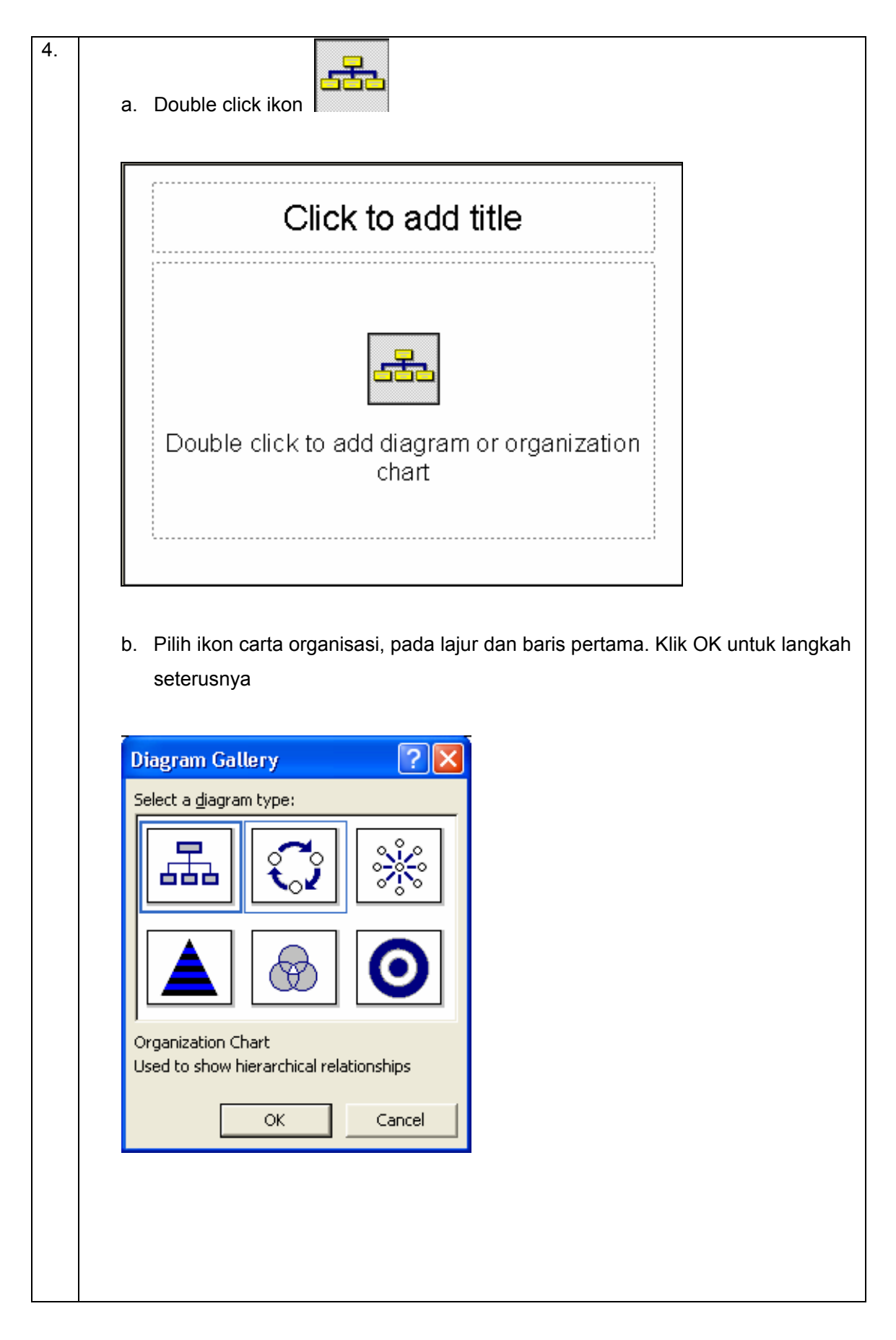

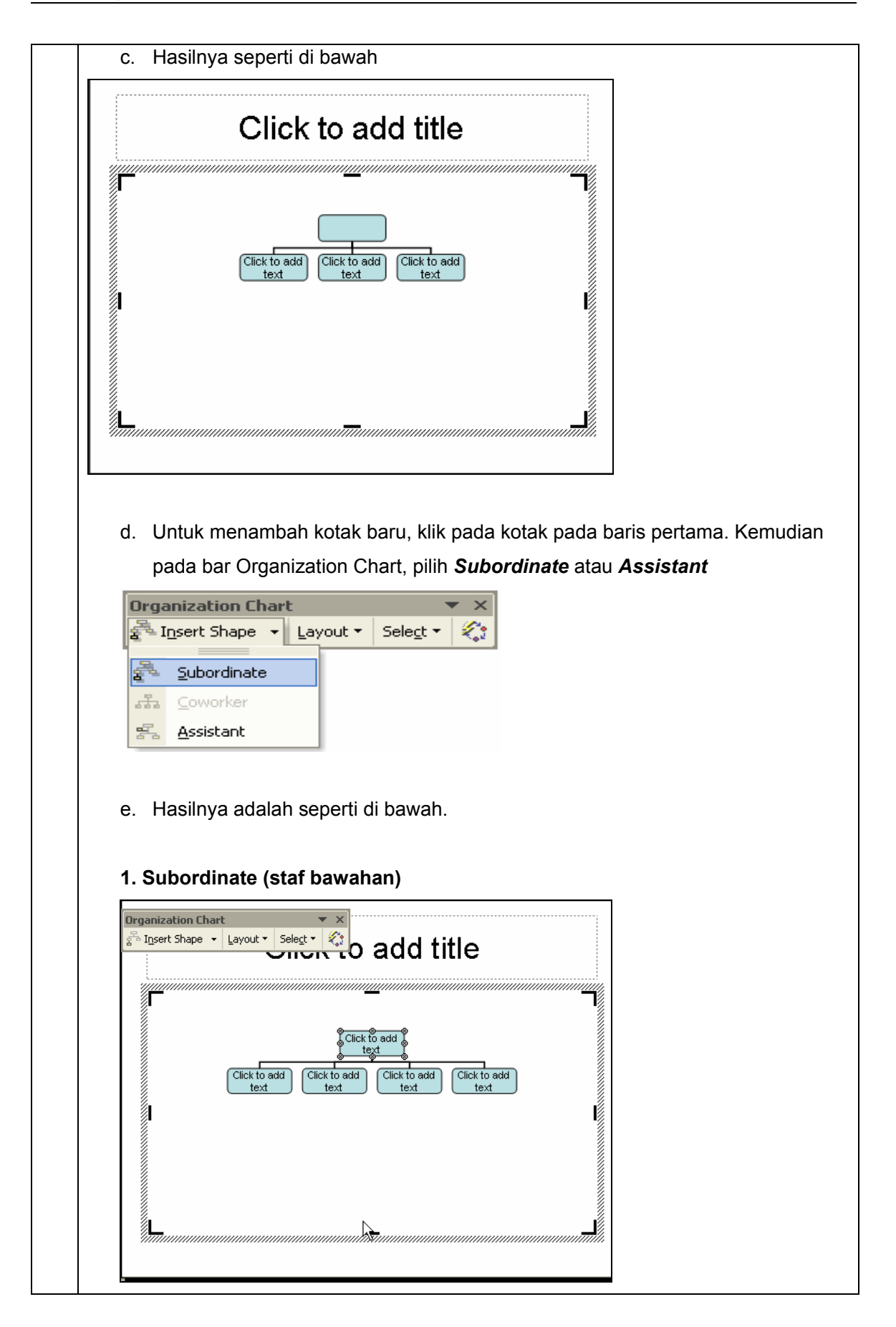

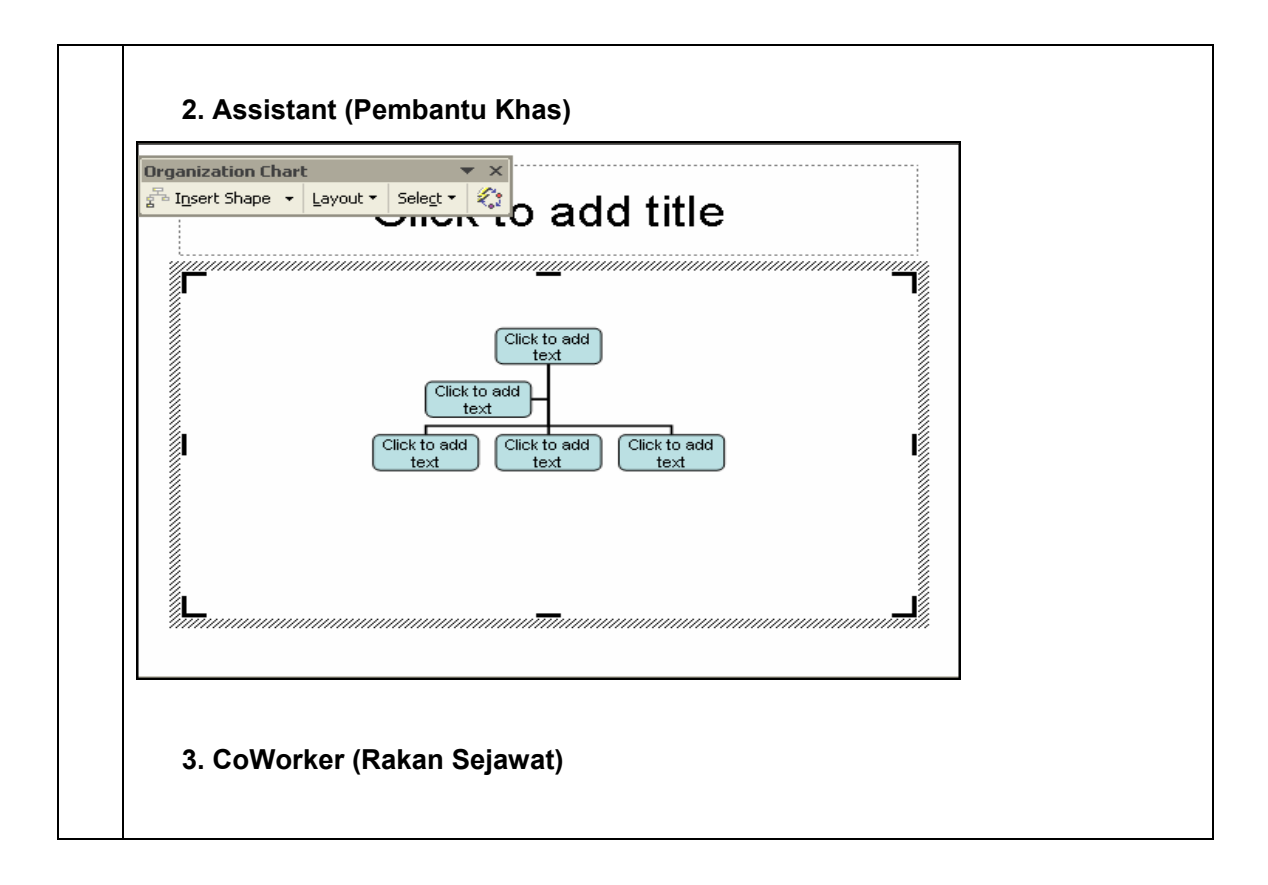

## BAB 4-3 : MEMBINA GRAF BAR

| Bil | Perkara            | Bagaimana                                                                                                    |
|-----|--------------------|----------------------------------------------------------------------------------------------------|
| 1.  | Buat fail baru     | Klik pada File → New                                                                                                    |
| 2.  | Buka Slide Layout  | Klik pada Format → Slide Layout                                                                                                    |
|     |                    | Format       Tools       Slide Show       Wind         A       Eont       Bullets and Numbering       Change Case         Change Case       Slide Design       Slide Layout         Background       Background                                                                                                    |
| 3.  | Pilih layout Title | Di dalam Task Pane: Slide Layout, pilih <b>Title and Chart</b> iaitu di                                                                                                    |
|     | and Table          | bawah <b>Other Layout</b>                                                                                                    |
|     |                    | 💠 🔶 Slide Layout 🛛 🔻 🗙                                                                                                    |
|     |                    | Apply slide layout:                                                                                                    |
|     |                    | Other Layouts                                                                                                    |
|     |                    | Image: Second second secon |

|                                                                                                    | Click to add title                                                                                                    |                       |
|----------------------------------------------------------------------------------------------------|----------------------------------------------------------------------------------------------------|-----------------------|
|                                                                                                    |                                                                                                    |                       |
|                                                                                                    | Double click to add chart                                                                                                    |                       |
| b. Hasilnya s<br>Lat-Modul E.pp<br>1 CEast<br>2 West<br>3 Morth<br>40<br>50<br>40<br>10<br>10<br>10<br>10<br>10<br>10<br>10<br>10<br>10<br>1 | seperti di bawah<br>pt - Datasheet<br>A B C D<br>1st Qtr 2nd Qtr 3rd Qtr 4th Qtr<br>20.4 27.4 90 20.4<br>30.6 38.6 34.6 31.6<br>45.9 46.9 45 43.9 | East<br>West<br>North |
| 0 Heiler<br>1st                                                                                                    | Qtr 2nd Qtr 3rd Qtr 4th Qtr                                                                                                    |                       |
|                                                                                                    |                                                                                                    |                       |
| c. Tukar car                                                                                                    | ta kepada bentuk 3D.                                                                                                    |                       |
| c. Tukar cart<br>i. Kli                                                                                                    | ta kepada bentuk 3D.<br>ik pada <b>Chart &gt; Chart Type</b>                                                                                      |                       |
| c. Tukar cart<br>i. Kli                                                                                                    | ta kepada bentuk 3D.<br>ik pada <b>Chart &gt; Chart Type</b><br>t <u>Window H</u> elp                                                             |                       |
| c. Tukar cart<br>i. Kli                                                                                                    | ta kepada bentuk 3D.<br>ik pada <b>Chart &gt; Chart Type</b><br>t <u>Window H</u> elp<br>Chart T <u>ype</u>                                       |                       |
| c. Tukar cart<br>i. Kli                                                                                                    | ta kepada bentuk 3D.<br>ik pada <i>Chart &gt; Chart Type</i><br>t <u>Window Help</u><br>Chart Type<br>Chart Opt <u>i</u> ons                      |                       |

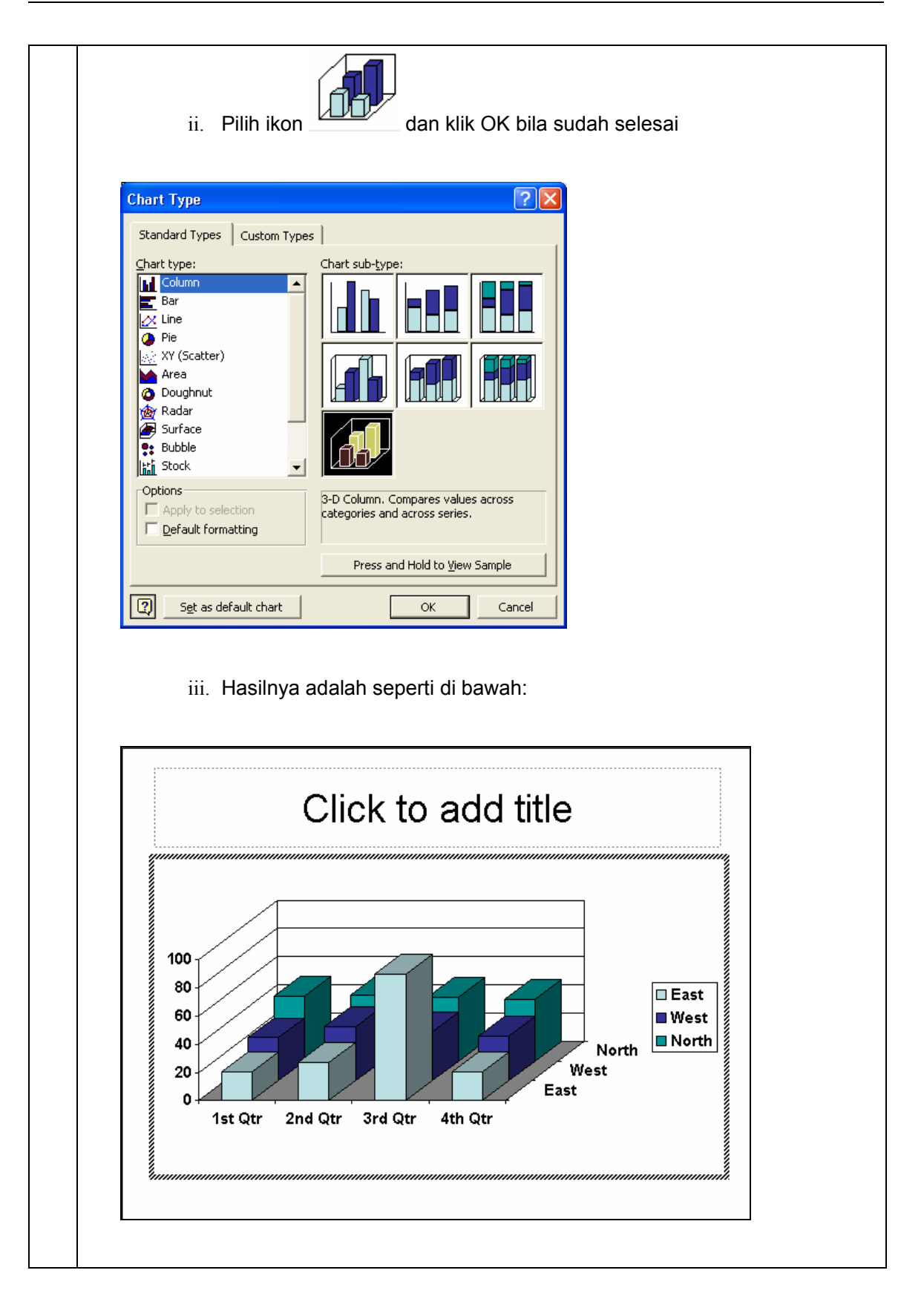

#### **BAB 5-1 : MASTER VIEW**

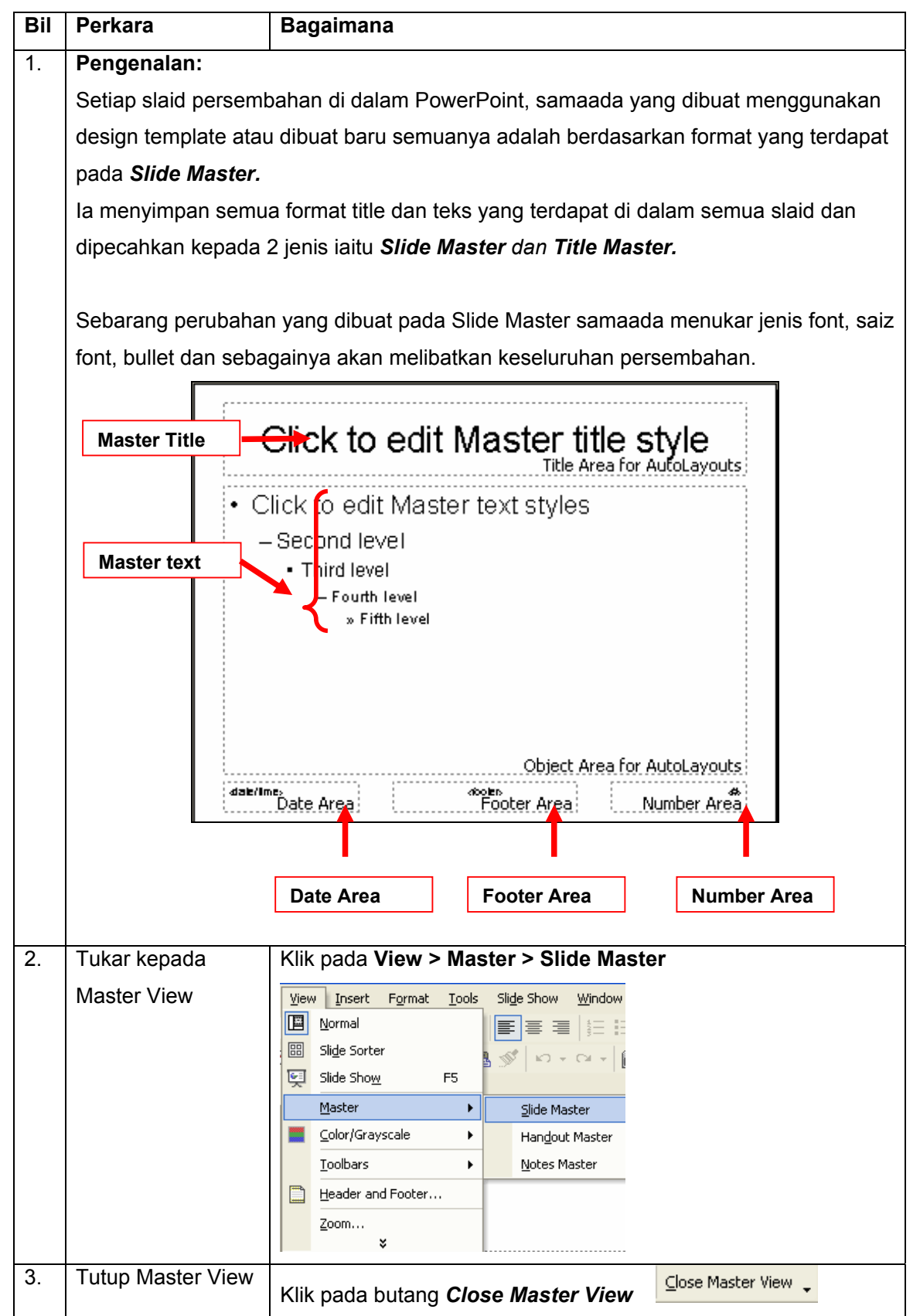

| Bil | Perkara      | Bagaimana                                                                                                    |
|-----|--------------|----------------------------------------------------------------------------------------------------|
| 1.  | Buka fail    | Buka fail Latihan BAB D.ppt                                                                                                    |
| 1.  | Buka fail    | Buka fail Latihan BAB D.ppt<br>1. Slaid 1<br>LATIHAN<br>MODUL D<br>2. Slaid 2<br>LATIHAN<br>• LAT 1<br>-Lat 1.1<br>-Lat 1.2<br>• LAT 2<br>-Lat 2.1<br>• LAT 2<br>-Lat 2.1<br>• LAT 2 |
|     |              |                                                                                                    |
| 2.  | lukar kepada | Klik pada View → Master → Slide Master                                                                                                    |
|     | Master View  | View Insert Format Tools Slide Show Window                                                                                                    |
|     |              |                                                                                                    |
|     |              |                                                                                                    |
|     |              | Master                                                                                                    |
|     |              | Color/Grayscale Handout Master                                                                                                    |
|     |              | Toolbars                                                                                                    |
|     |              | Header and Footer                                                                                                    |
|     |              | <u>Z</u> oom<br>¥                                                                                                    |
|     |              |                                                                                                    |

### **BAB 5-2: SLIDE MASTER**

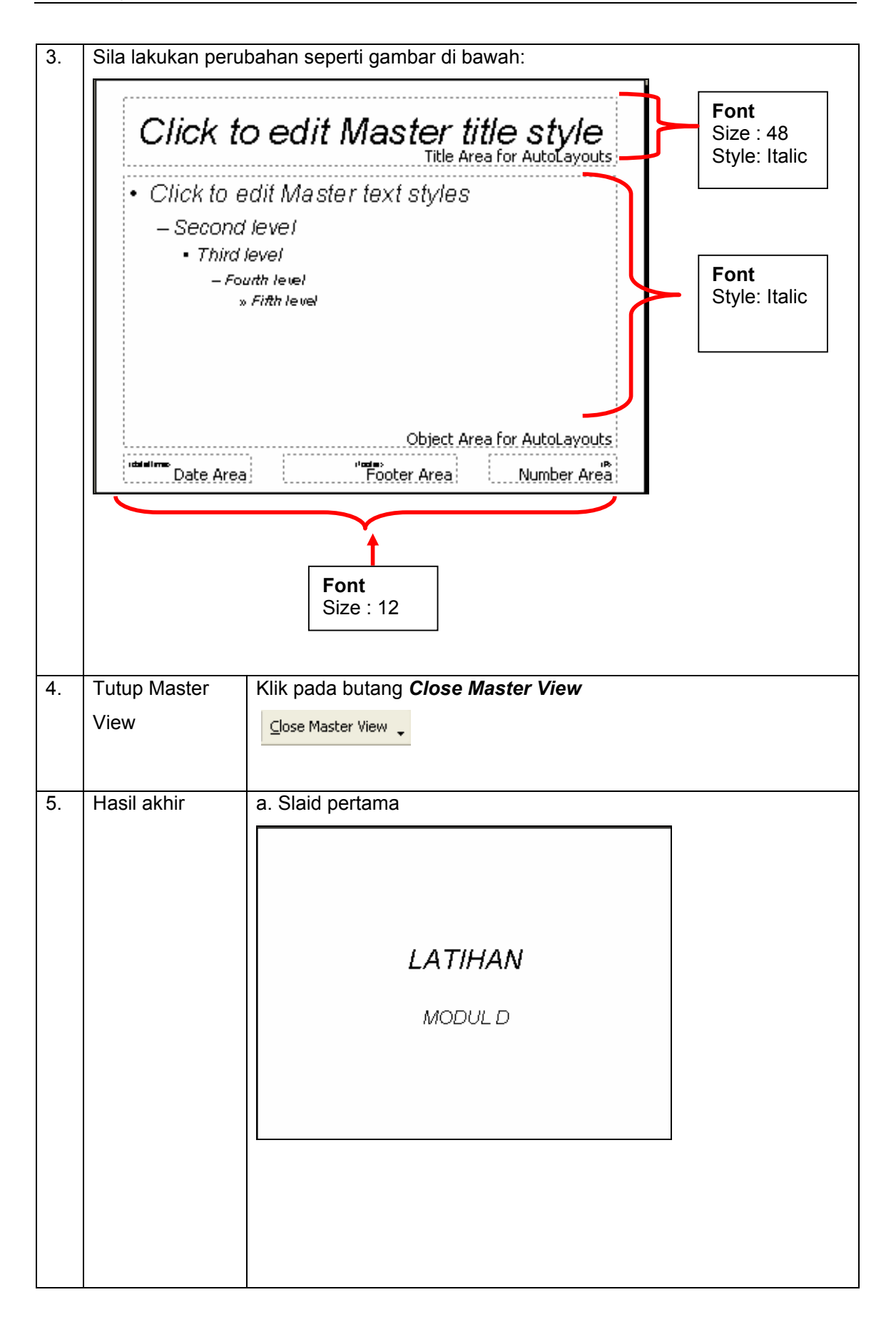

|    |                      | b. Slaid kedua                               |
|----|----------------------|----------------------------------------------|
|    |                      | LATIHAN<br>• LAT 1<br>- Lat 1.1<br>- Lat 1.2 |
|    |                      | • LAT 2<br>- Lat 2.1<br>• Lat 2.1.1          |
| 6. | Tutup<br>persembahan | Klik pada <b>File → Close</b>                |

## BAB 6-1 : MENYALIN TEKS DARI MS WORD

| Bil | Perkara                       | Bagaimana?                                                                                                    |
|-----|-------------------------------|----------------------------------------------------------------------------------------------------|
| 1.  | Cipta<br>persembahan<br>baru  | Klik File → New                                                                                                    |
| 2.  | Buka slaid layout             | Klik pada slaid layout seperti gambar di bawah:                                                                                                    |
| 3.  | Buka Ms Word<br>XP            | Buka fail Latihan-Salin Teks.doc                                                                                                    |
| 4.  | Pilih dan salin<br>semua teks | 1. Pada Ms Word XP, klik pada Edit → Select All atau klik & drag<br>teks yang hendak disalin.<br>Edit View Insert Format<br>Vindo Typing Ctrl+Z<br>Select All Ctrl+A<br>Find Ctrl+F<br>2. Seterusnya klik semula pada Edit dan pilih Copy.<br>Edit View Insert Format Tools Table Window Help<br>Vindo Typing Ctrl+Z<br>Repeat Doc Close Ctrl+V<br>Cut Ctrl+X<br>Cut Ctrl+X<br>Select All Ctrl+A<br>Menyalin maklumat ke PowerPoint<br>Maklumat 1<br>Maklumat 2<br>Maklumat 3 |

| 5. | Tukar semula ke | Klik pada text box                                                                                              |
|----|-----------------|----------------------------------------------------------------------------------------------------|
|    | PowerPoint XP   |                                                                                                    |
|    |                 | Click to add title                                                                                              |
|    |                 |                                                                                                    |
|    |                 |                                                                                                    |
|    |                 |                                                                                                    |
|    |                 |                                                                                                    |
|    |                 |                                                                                                    |
|    |                 | ĝ –                                                                                                    |
|    |                 |                                                                                                    |
|    |                 |                                                                                                    |
|    |                 |                                                                                                    |
|    |                 | Samananan in samanan in samanan in samanan in samanan in samanan in samanan in samanan in samanan in samanan in |
|    |                 |                                                                                                    |
|    |                 |                                                                                                    |
| 6. | Tampal teks ke  | 1. Klik pada Edit → Paste                                                                                       |
|    |                 | Dido Side I sugart Chil+7                                                                                       |
|    |                 | Control Side Layout Control                                                                                     |
|    |                 |                                                                                                    |
|    |                 | λ Cut Ctrl+X                                                                                                    |
|    |                 | ila Copy Ctrl+C                                                                                                 |
|    |                 | Office Clip <u>b</u> oard                                                                                       |
|    |                 | 🖺 Paste Ctrl+V                                                                                                  |
|    |                 |                                                                                                    |
|    |                 | 2. Ubah saiz dan jenis teks mengikut kesesuaian. Hasilnya adalah                                                |
|    |                 |                                                                                                    |
|    |                 |                                                                                                    |
|    |                 | Click to add title                                                                                              |
|    |                 |                                                                                                    |
|    |                 | <u>Menvalin maklumat ke</u> PowerPoint                                                                          |
|    |                 | Maklumat 1                                                                                                    |
|    |                 | Maklumat 2                                                                                                    |
|    |                 | Maklumat 3                                                                                                    |
|    |                 |                                                                                                    |
|    |                 |                                                                                                    |
|    |                 |                                                                                                    |
|    |                 |                                                                                                    |
|    |                 |                                                                                                    |
|    |                 |                                                                                                    |
| 7  | Nota ·          |                                                                                                    |
| 1. | Kaedah menyalin | teks dari MS Excel adalah sama seperti MS Word.                                                                 |
|    |                 | P                                                                                                    |

#### **BAB 7-1 : MEMASUKKAN TRANSISI SLAID**

Transisi atau Transition merujuk kepada kesan khas yang digunakan bagi memapar atau memadam sesuatu slaid persembahan daripada skrin. Sesuatu slaid yang tidak menggunakan kesan transisi akan dipaparkan secara terus ke skrin persembahan. Apabila kesan transisi digunakan, ianya akan dipaparkan dalam bentuk, corak, susunan yang tertentu misalnya slaid berterbangan dari sudut tertentu, berpecah menjadi partikel kecil, kesan tingkap dibuka dan sebagainya.

| Bil | Perkara                                                                                                    | Bagaimana?                                                                                                    |
|-----|----------------------------------------------------------------------------------------------------|----------------------------------------------------------------------------------------------------|
| 1.  | Membuka fail latihan                                                                                                    | Buka fail Hari Bersama Pelanggan.ppt                                                                                                    |
| 2.  | Tukar kepada Slide<br>Sorter View                                                                                                    | Klik pada View → Slide Sorter          View Insert Format Tools         Normal         Slide Sorter         Slide Show       F5         Master                                                                                                    |
| 3.  | Setkan transisi slaid da<br>i. Pilih semua<br>ii. Klik pada SI<br>Microsoft Powe<br>Ele Edit Vie<br>SnagIt El Wir<br>Hari Bersal<br>Minggu M | n masa<br>slaid dengan menekan Ctrl+A<br>ide Show -> Slide Transisition<br>rPoint - [Hari Bersama Pelanggan.ppt]<br>w Insert Format Tools Slide Show Window Help<br>Wiew Show F5<br>Set Up Show<br>Online Broadcast<br>Mimation Schemes<br>Custom Animation<br>Slide Iransition<br>transition Schemes<br>custom Animation Schemes<br>for Khamis,<br>sp Khamis,<br>sp Khami |
|     |                                                                                                    |                                                                                                    |

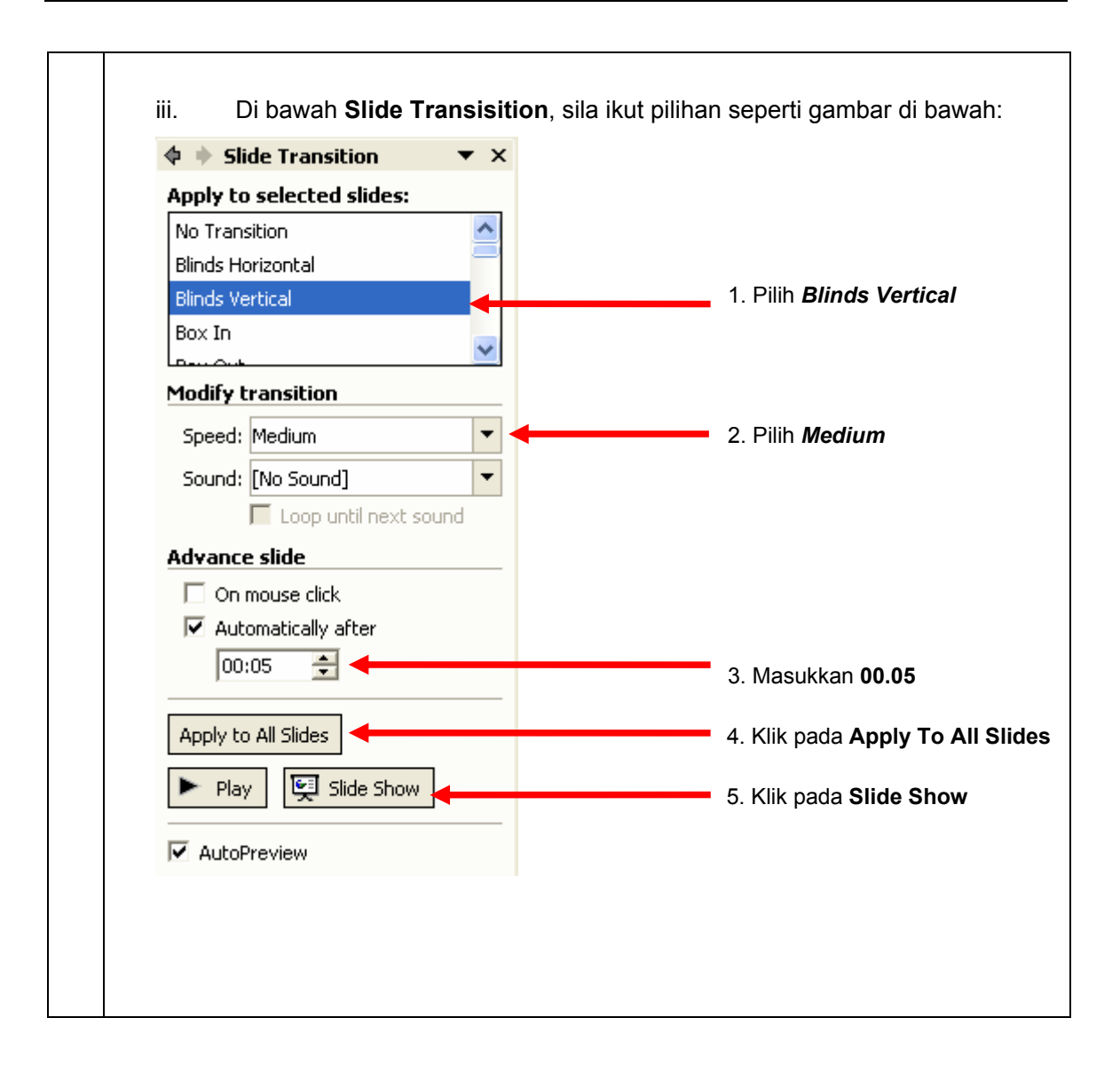

#### **BAB 7-2 : CUSTOM ANIMATION**

Gunakan animasi untuk menambah efeks dan kesan bunyi pada teks atau objek. Anda juga boleh meletakkan "Test Bullets Point" terbang masuk dari sebelah kiri, satu perkataan pada setiap masa atau mendengar bunyi tepukan bila gambar ditunjukkan. Anda boleh menganimasi objek–objek pada slaid atau anda boleh menganimasikan elemen–elemen dalam carta.

| Bil | Perkara                                                 | Bagaimana?                                                              |  |  |
|-----|---------------------------------------------------------|-------------------------------------------------------------------------|--|--|
| 1.  | Setkan animinasi teks <b>KPKT</b>                       |                                                                         |  |  |
|     | ;                                                       | i Tukar kapada Normal View                                              |  |  |
|     | i. Klik pada Slide <b>Show -&gt; Custom Animination</b> |                                                                         |  |  |
|     |                                                         |                                                                         |  |  |
|     |                                                         | View Show F5                                                            |  |  |
|     |                                                         | Set Up Show                                                             |  |  |
|     |                                                         | Online Broadcast                                                        |  |  |
|     |                                                         | Animation Schemes                                                       |  |  |
|     |                                                         | Custom Animation                                                        |  |  |
|     |                                                         | Slide Transition                                                        |  |  |
|     |                                                         | ×                                                                       |  |  |
|     |                                                         |                                                                         |  |  |
|     | III.                                                    | Klik pada teks <b>KPKT</b> dan sila ikut arahan seperti gambar di bawah |  |  |
|     |                                                         | osoft PowerPoint - [Hari Bersama Pelanggan.ppt]                         |  |  |
|     | Verdana                                                 |                                                                         |  |  |
|     | 🗅 🖻                                                     | ; 🖬 🖉 🚭 🗟 🖤 👗 🖻 🛍 🝼 🗠 - 😋 - 🔽 📜 ፲፰ ½ 井井 🔳 33% 💽 - 📿 🐥                   |  |  |
|     | Sna 🌀 Sna                                               | gīt 📷 Window 🔹 🧧 4                                                      |  |  |
|     | 1 ri Bersama Pelangga ★ Entrance → ★ 1. Blinds          |                                                                         |  |  |
|     |                                                         |                                                                         |  |  |
|     | 2 🚎                                                     | Emphasis                                                                |  |  |
|     | 3                                                       | A Motion Paths + A Diamond                                              |  |  |
|     | 4 📻                                                     | 5. Fly In                                                               |  |  |
|     | 5 🚍                                                     | 5 Minggu ke 3 setiap bulan                                              |  |  |
|     | 5                                                       |                                                                         |  |  |
|     |                                                         |                                                                         |  |  |
|     |                                                         |                                                                         |  |  |
|     | E DTave .                                               | Slide 1 of 6         des_1         English (U.S.)         UX            |  |  |
|     |                                                         |                                                                         |  |  |

|    | <ul> <li>Ulang arahan 1 – 5</li> <li>Perhatikan bahawa<br/>elemen tersebut. I<br/>elemen animasi ters</li> <li>Perhatikan juga ba<br/>tetingkap <i>Custom A</i></li> </ul> | untuk objek yang lain.<br>a terdapat nombor–nombor tertentu pada setiap objek atau<br>Nombor–nombor ini sebenarnya mewakili susunan paparan<br>sebut yang akan digunakan semasa persembahan.<br>ahawa nombor–nombor yang sama turut dipaparkan pada<br><i>nimation</i> pada <i>Task Pane.</i> |
|----|----------------------------------------------------------------------------------------------------|----------------------------------------------------------------------------------------------------|
| 4. | Simpan persembahan                                                                                                    | Klik pada <b>File → Save</b>                                                                                                    |

#### Nota : Tab Effect :

| Tab Effect :    |                                                                                                    |
|-----------------|----------------------------------------------------------------------------------------------------|
| Sound :         | Kesan audio yang akan mengiringi animasi                                                               |
| After Animation | Apa yang berlaku pada elemen (teks atau objek) pada skrin selepas animasi selesai dilaksanakan         |
| Animate Text    | Bagaimana sesuatu teks di dalam persembahan dianimasikan, sekali gus, teks demi teks, huruf demi huruf |

#### Aktifkan Medan After Animation :

| Dim                         | Menukar warna teks atau objek selepas dianimasikan pada skrin. |
|-----------------------------|----------------------------------------------------------------|
| Don't Dim                   | Warna teks atau objek kekal (tidak berubah) selepas animasi    |
| Hide After<br>Animation     | Teks atau objek 'dighaibkan' selepas animasi                   |
| Hide on Next<br>Mouse Click | Teks atau objek 'dighaibkan' apabila mouse diklik              |

| Perkara                                                                                                    | Bagaimana                                                                                                    |  |
|----------------------------------------------------------------------------------------------------|----------------------------------------------------------------------------------------------------|--|
| Membuka fail latihan                                                                                                    | Buka fail Hari Bersama Pelanggan.ppt                                                                                                    |  |
| Menambah Header                                                                                                    | Klik View > Header and Footer                                                                                                    |  |
| dan Footer                                                                                                    | ViewInsertFormatIoolsMormalImage: Side SorterImage: Side SorterSide ShowF5MasterImage: MasterMasterImage: Side SorterImage: Side Sorter |  |
| Pilih pilihan seperti gan                                                                                                    | l<br>nbar di bawah:                                                                                                    |  |
| 3.1 Tab Slide                                                                                                    |                                                                                                    |  |
| Header and Footer         Slide       Notes and Handouts         Include on slide       Apply to All         Date and time       Apply         Update automatically       O3/09/2005         Language:       Calendar type:         Malay       Western         Fixed       Preview         Fixed       Include an oleh Subhee Mukhtar, PP(K)         Don't show on title glide       Don't show on title glide |                                                                                                    |  |
|                                                                                                    | Perkara         Membuka fail latihan         Menambah Header         dan Footer         Pilih pilihan seperti gan         3.1 Tab Slide         Header and Footer         Slide       Notes and Han         Include on slide         Include on slide         Image         Malay         Fixed         Image         Malay         Fixed         Slide number         Image         Malay         Fixed         Image         Malay         Fixed         Image         Malay         Image         Malay         Image         Image         Image         Image         Image         Image         Image         Image         Image         Image         Image         Image         Image         Image         Image         Image         Image         Image         Image         Image         Imag                                                                                                    |  |

## BAB 7-3 : MEMASUKKAN HEADER DAN FOOTER

| 3.2 Tab Notes and Har<br>Header and Footer                                                                                          | ndouts                               | ? 🔀                          |
|----------------------------------------------------------------------------------------------------|--------------------------------------|------------------------------|
| Slide Notes and Hand<br>Include on page<br>Date and time                                                                            | douts                                |                              |
| <ul> <li> <u>Update autom</u><br/>03/09/2005<br/><u>Language</u>:<br/><u>Malay</u> </li> <li>             Fixed         </li> </ul> | Calendar type;                       |                              |
| ✓ <u>H</u> eader<br>disediakan oleh S                                                                                               | ubhee Mukhtar,PP(K)                  | Preview                      |
| Eooter<br>Subhee Mukhtar,                                                                                                    | РР(К)                                |                              |
| Klik pada <b>Date and Tin</b><br>ruangan yang perlu.                                                                                | ne, Header, Page Number dan Foote    | <b>r.</b> Masukkan teks pada |
| . Simpan pilihan                                                                                                    | Klik pada butang <b>Apply To All</b> | l <u>y</u> to All            |

## BAB 7-4 : MELAYARI PERSEMBAHAN

| Bil | Perkara              | Bagaimana                                                                                                    |
|-----|----------------------|----------------------------------------------------------------------------------------------------|
| 1.  | Membuka fail latihan | Buka fail Hari Bersama Pelanggan.ppt                                                                                                    |
| 2.  | Melihat persembahan  | Klik pada View → Slide Show                                                                                                    |
|     |                      | View       Insert       Format       Iools         Mormal       Slide Sorter       Slide Sorter         Slide Show       F5         Master       Master |
| 3.  | Memaparkan slaid     | i. Klik pada butang 🖉 🛆 ( di bawah sebelah kiri skrin)                                                                                                  |
|     |                      | ii. Pilih <b>Next</b> untuk slaid seterusnya dan <b>Previous</b> untuk                                                                                  |
|     |                      | slaid sebelumnya                                                                                                    |
|     |                      | Next                                                                                                    |
|     |                      | Previous                                                                                                    |
|     |                      |                                                                                                    |
| 4.  | Slide Navigation     | i. Klik pada butang 🖉 🛆                                                                                                    |
|     |                      | ii. Klik <b>Go</b> $\rightarrow$ <b>Slide Navigator</b> . Pilih nombor slaid dan klik                                                                   |
|     |                      | butang <b>Go To.</b>                                                                                                    |
|     |                      | Next                                                                                                    |
|     |                      | Previous                                                                                                    |
|     |                      | Go → Slide Navigator                                                                                                    |
|     |                      | Meeting Minder By <u>Title</u>                                                                                                    |
|     |                      |                                                                                                    |
|     |                      | Stitle Navigator                                                                                                    |

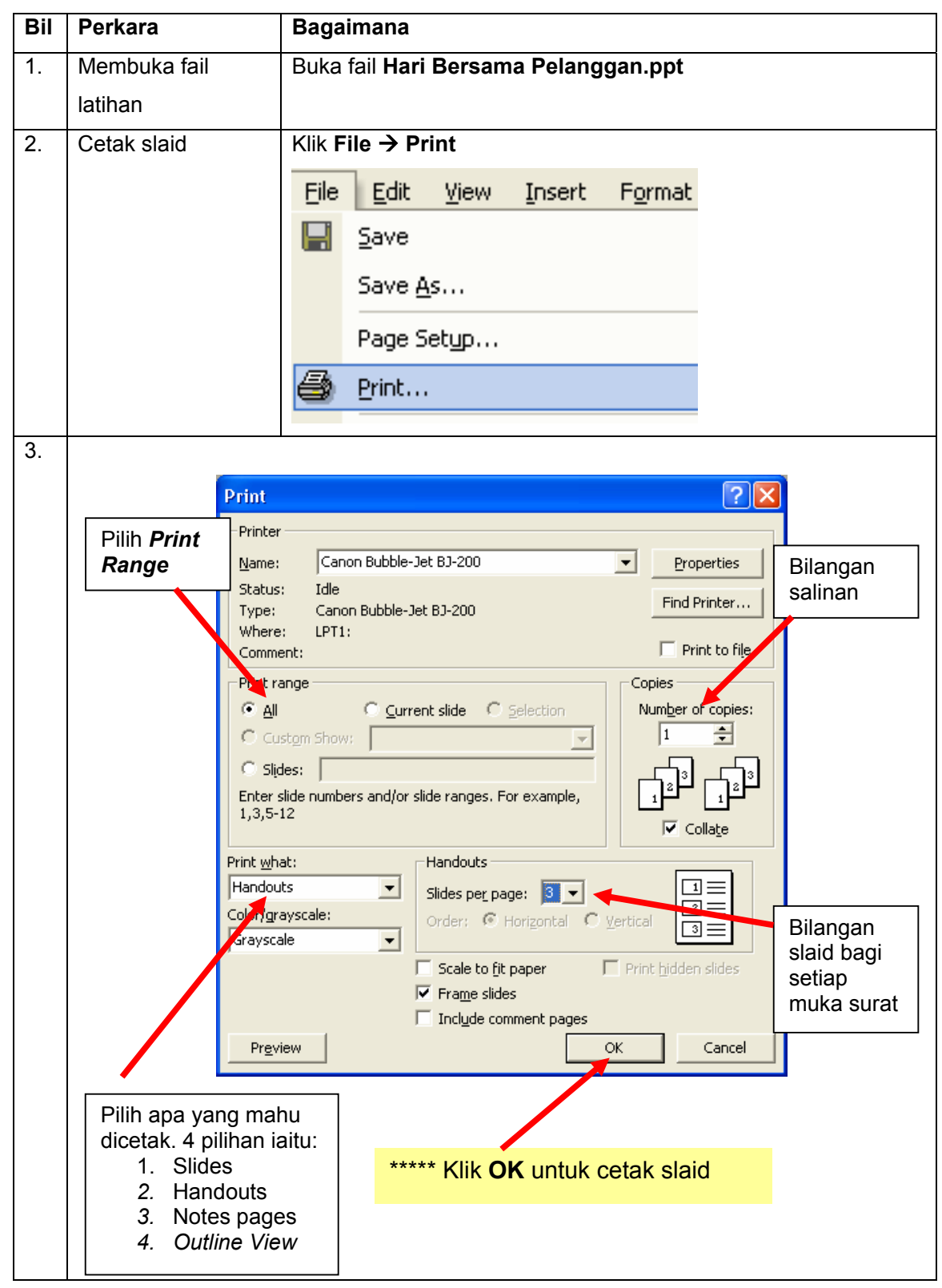

#### BAB 7-5 : FORMAT PERSEMBAHAN SEBELUM MENCETAK